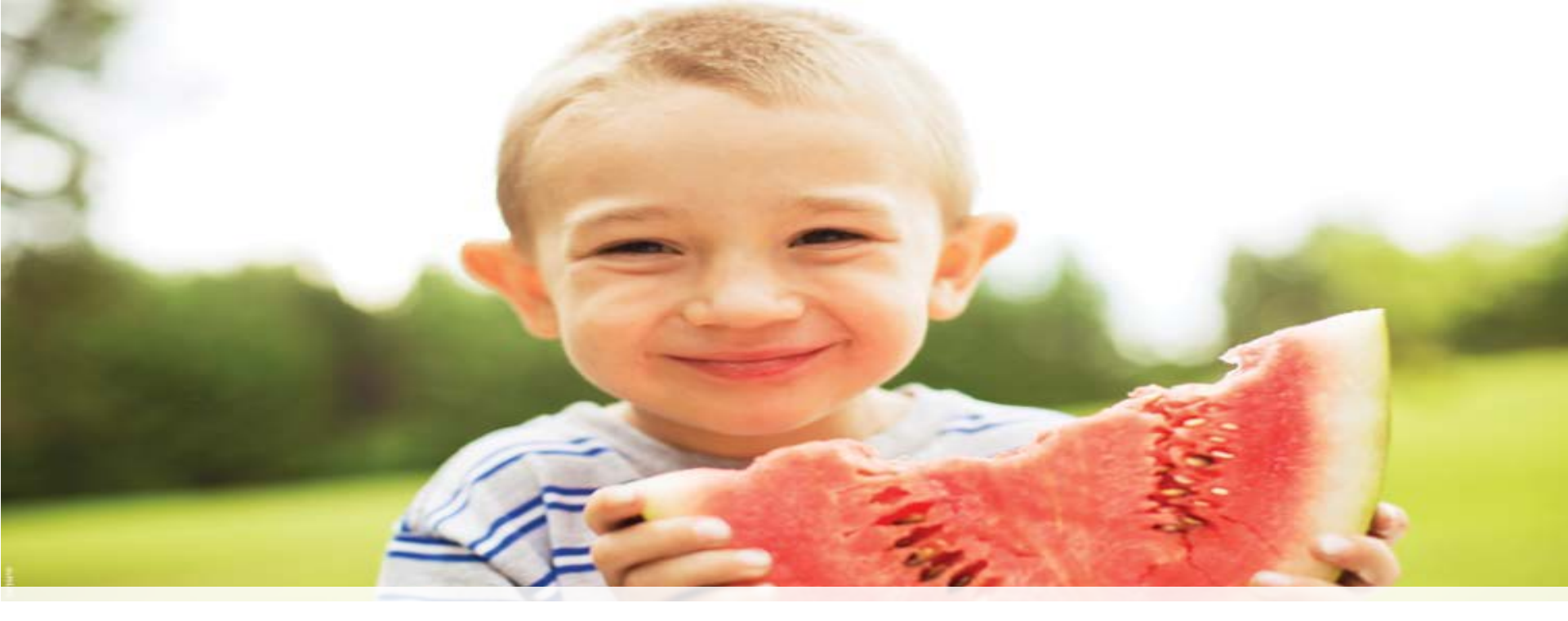

#### **ThermoFisher** SCIENTIFIC

# 2016 iQuan Series: Pesticide Quantitation on the Thermo Scientific<sup>™</sup> TSQ Quantiva<sup>™</sup>

Craig Dufresne and Kevin McHale, Content Creators

#### The Whole Workflow ...

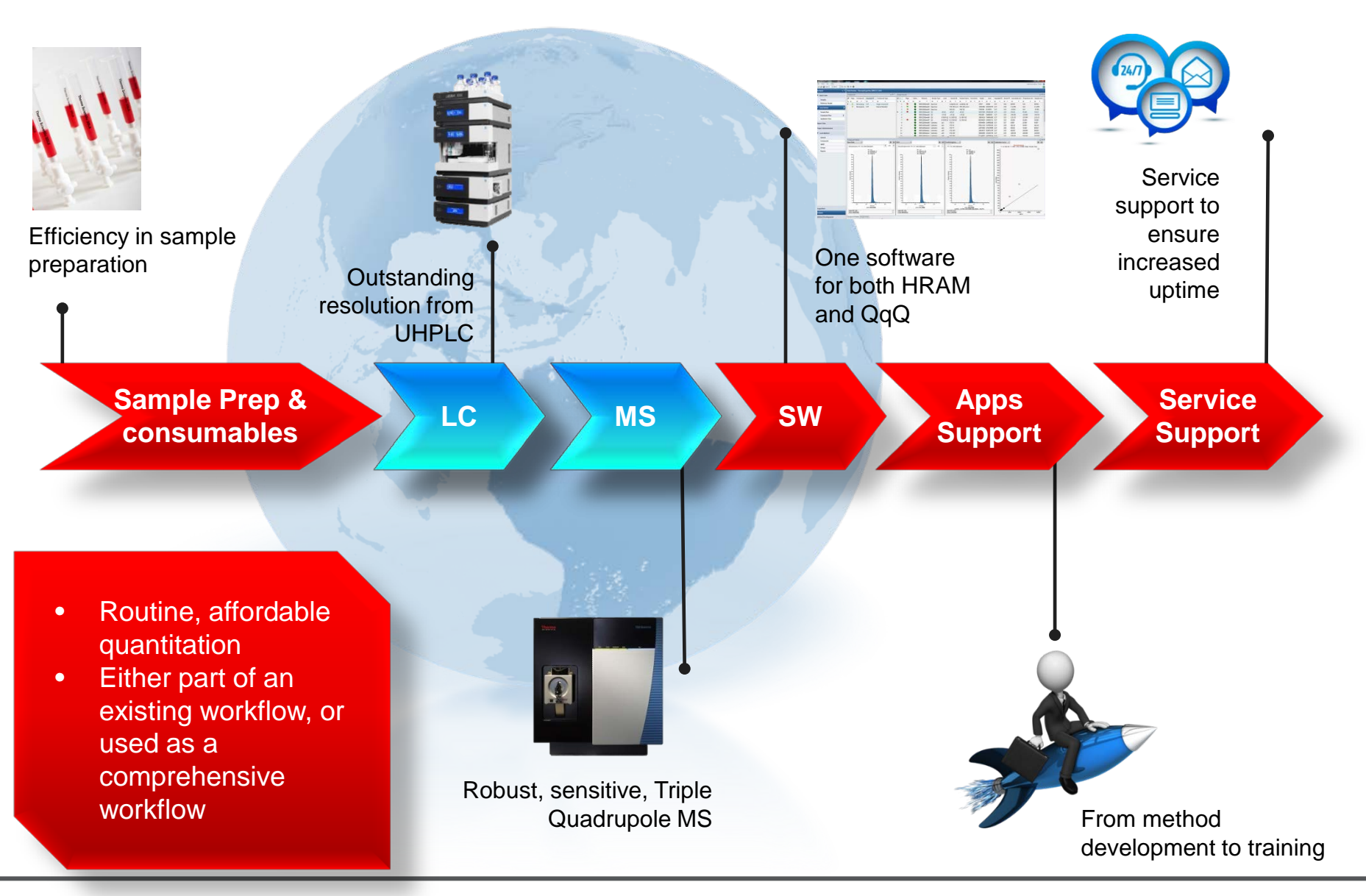

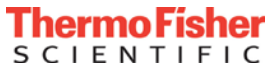

# Expectation from LC-MS Technology

ł

1

Hundreds of pesticides identified and quantified in one run

A comprehensive platform solution with hardware and software

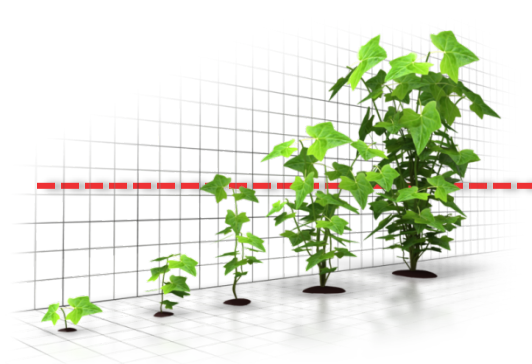

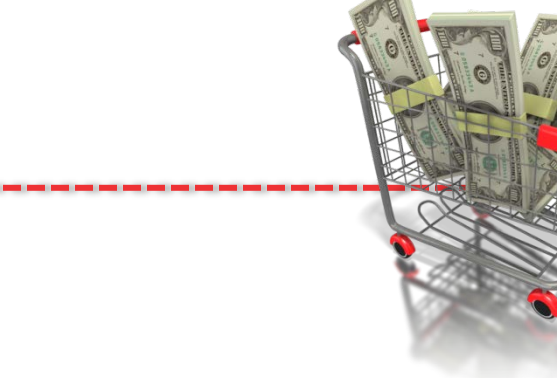

Demand for lower LLOQ with higher selectivity, specificity, and confidence

Easier, faster option to final results while reducing cost/sample

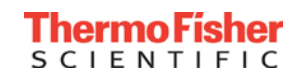

# Expectation from LC-MS Technology

Hundreds of pesticides identified and quantified in one run

A comprehensive platform solution with hardware and software

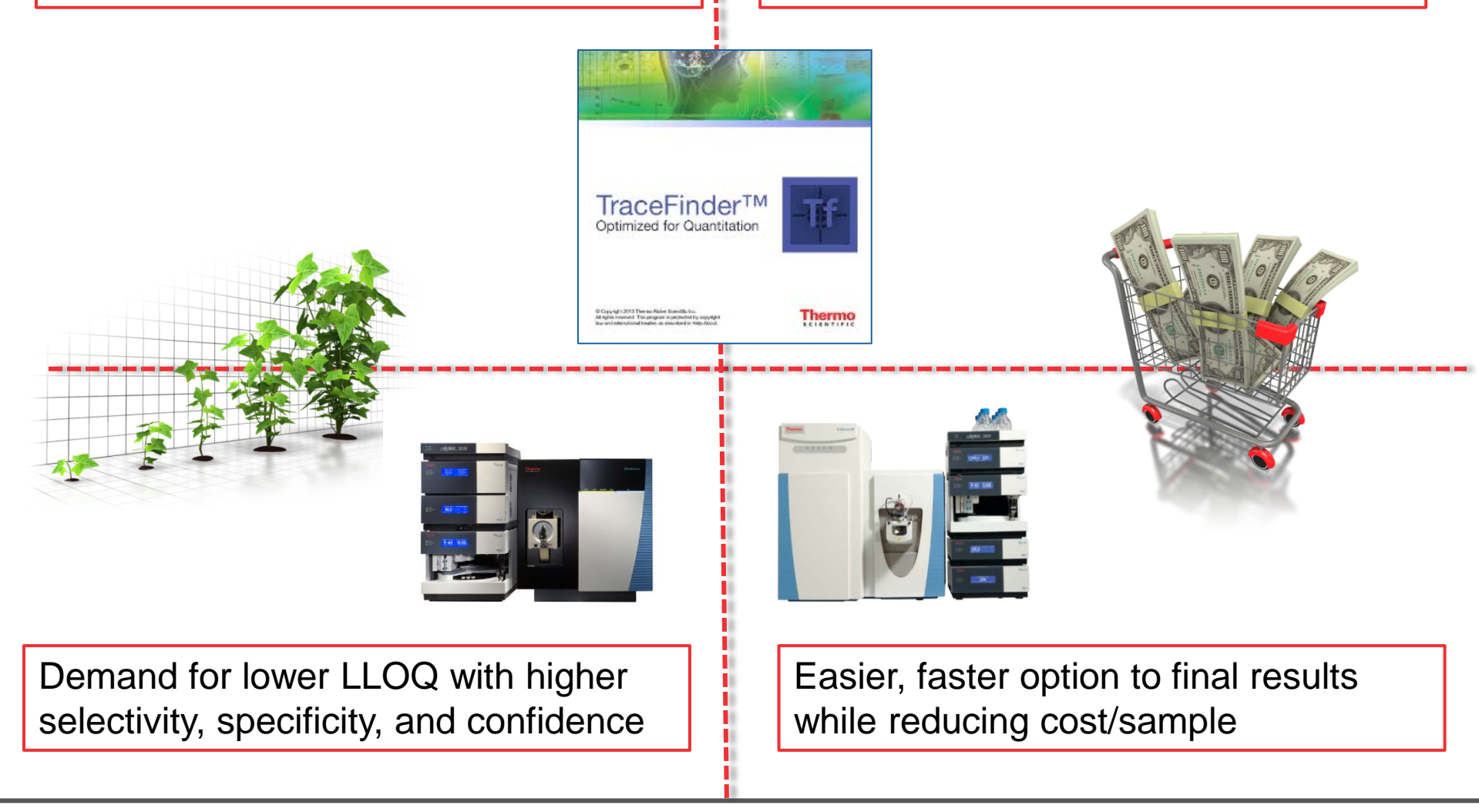

Ì

1

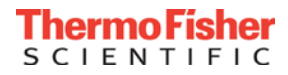

# Pesticide Explorer – One Problem...Multiple Solutions!

| Thermo Scientific™ TSQ<br>Endura™ Triple Quadrupole MS | Thermo Scientific™ TSQ<br>Quantiva™ Triple Quadrupole<br>MS | Thermo Scientific™<br>Q Exactive™ Focus MS | Thermo Scientific™<br>Q Exactive ™ Focus MS |  |  |
|--------------------------------------------------------|-------------------------------------------------------------|--------------------------------------------|---------------------------------------------|--|--|
| Standard QUAN                                          | Premium QUAN                                                | HRAM QUAN                                  | HRAM SCREEN QUAN                            |  |  |

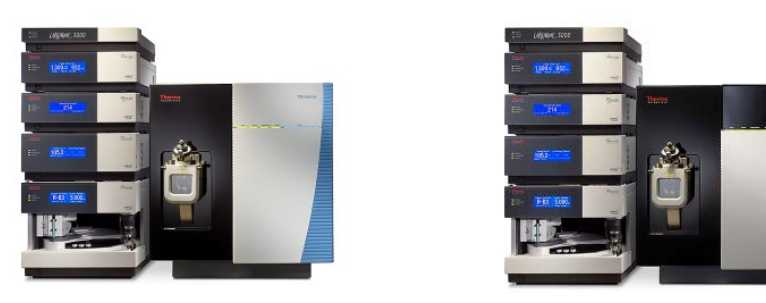

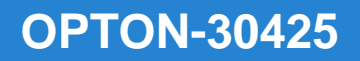

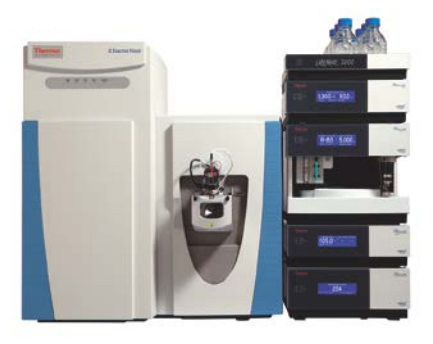

**OPTON-30427** 

- Includes Software, Libraries, Methods, and Documentation, and Basic Pesticide Standards
- Optional Extended and Recommended Pesticides can be purchased
- All the sample prep materials can be purchased too

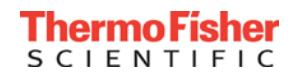

#### Analytical Challenges of Residue Analysis

- Sample variability (matrix)
- Compound characteristics
- Number of samples
- Number of analytes monitored
- Low levels controlled ( <10 ng/g )</li>
- Fast response required

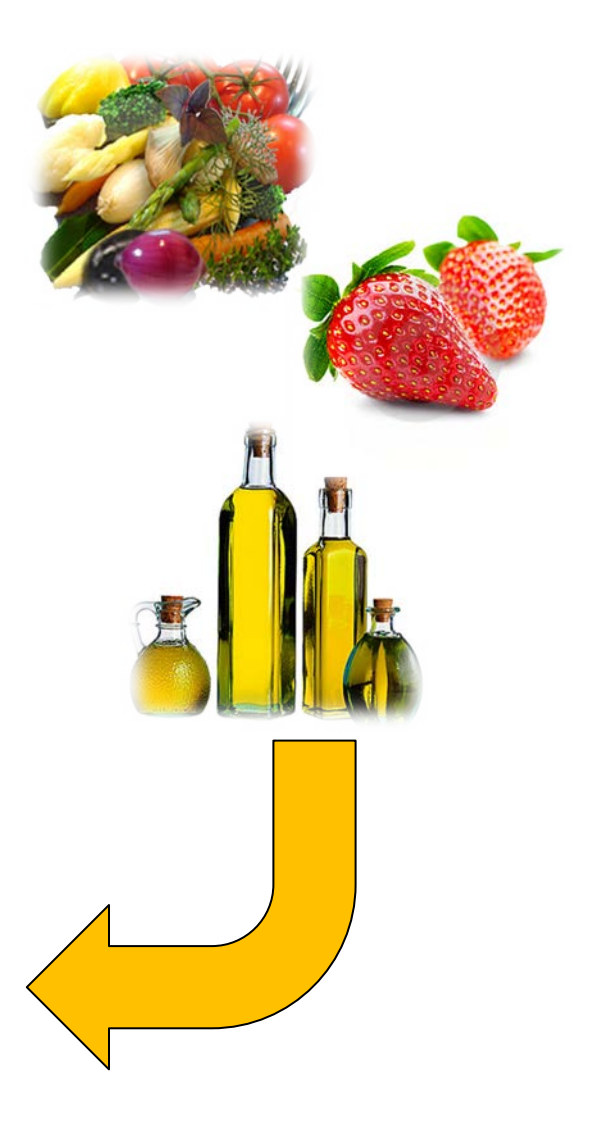

- Develop an instrument method for the separation of the Restek 525.2 Organonitrogen pesticide reference sample (Restek part number 33012) as a teaching example
- Understand the processes of *tuning*, *calibration*, *optimization*, and *method building*
- Explain which parameters in the method can be changed to increase data quality
- Analyze the resulting chromatography and data to evaluate whether further changes could help

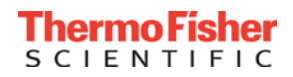

Alachlor (15972-60-8) Ametryn (834-12-8) Atraton (1610-17-9) Atrazine (1912-24-9) Bromacil (314-40-9) Butachlor (23184-66-9) Butylate (2008-41-5) Chlorpropham (101-21-3) Cyanazine (Bladex) (21725-46-2) Cycloate (1134-23-2) Diphenamid (957-51-7) EPTC (759-94-4) Etridiazole (2593-15-9) Fenarimol (60168-88-9) Fluridone (Sonar) (59756-60-4) Hexazinone (Velpar) (51235-04-2) Metolachlor (51218-45-2) Metribuzin (21087-64-9)

MGK-264 (113-48-4) Molinate (2212-67-1) Napropamide (Devrinol) (15299-99-7) Norflurazon (27314-13-2) Pebulate (1114-71-2) Prometon (1610-18-0) Prometryne (7287-19-6) Propachlor (1918-16-7) Propazine (139-40-2) Propyzamide (23950-58-5) Simazine (122-34-9) Simetryn (1014-70-6) Tebuthiuron (34014-18-1) Terbacil (5902-51-2) Terbutryn (886-50-0) Triadimefon (43121-43-3) Tricyclazole (Beam) (41814-78-2) Trifluralin (1582-09-8) Vernolate (1929-77-7)

#### **Process Flow Chart**

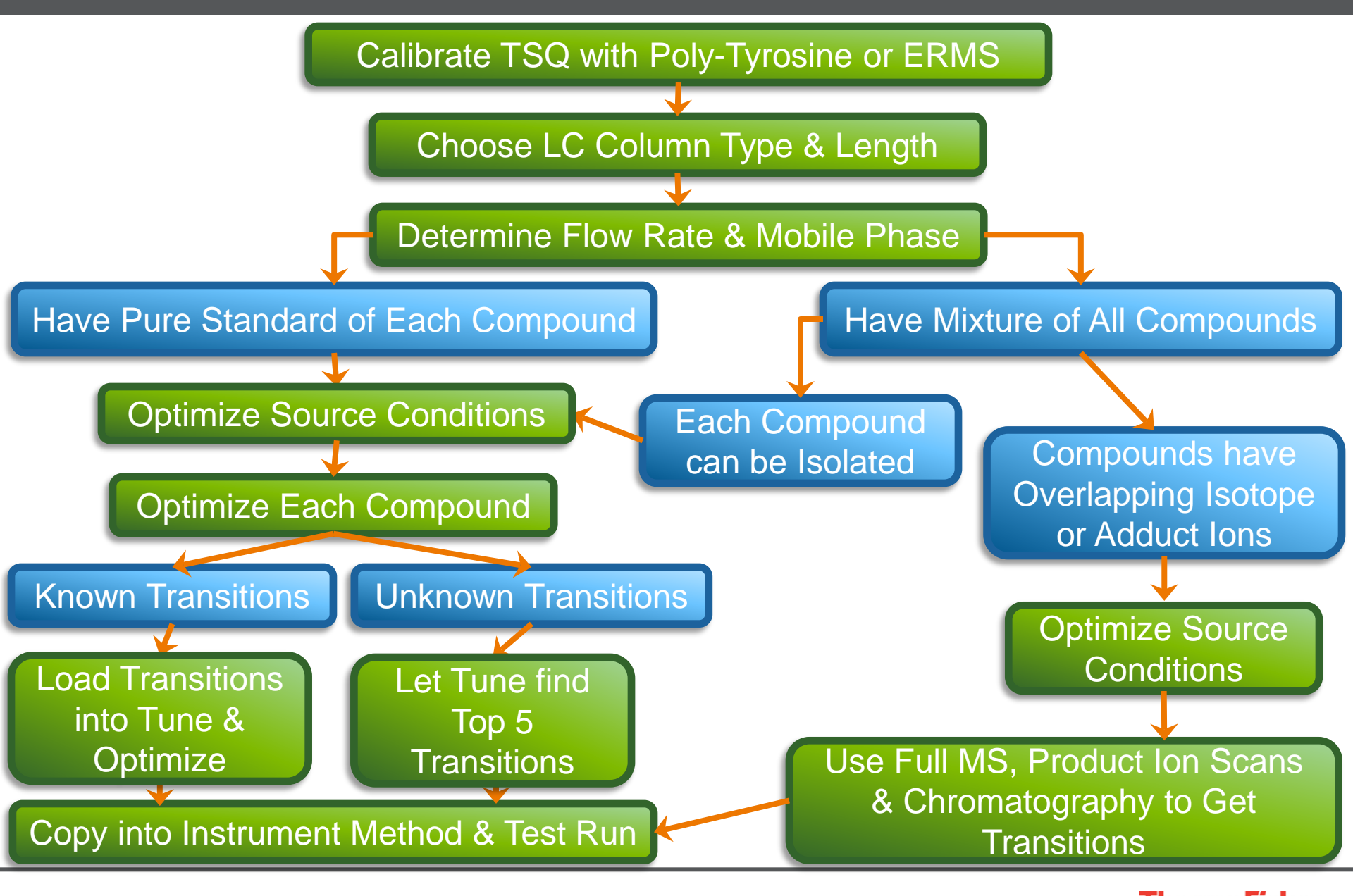

CIENTI

- This method was chosen to produce that fastest possible separation of the 37 component Restek 525.2 organonitrogen pesticide mix
- Ultimate 3000 RSLC with a HPG pump and a temperature controlled column compartment
- Accucore<sup>™</sup> Vanquish<sup>™</sup> C<sub>18</sub><sup>+</sup> 2.1 mm x 50 mm, 1.5 um (PN 27101-052130) HPLC column running at 400 uL/min
- Gradient:
  - Mobile Phase A: 0.1% Formic Acid in Water (PN LS118-1)
  - Mobile Phase B: 0.1% Formic Acid in Acetonitrile (PN LS120-1)
  - 1 minute gradient form 10% B to 90% B
  - 3.5 minute total run time

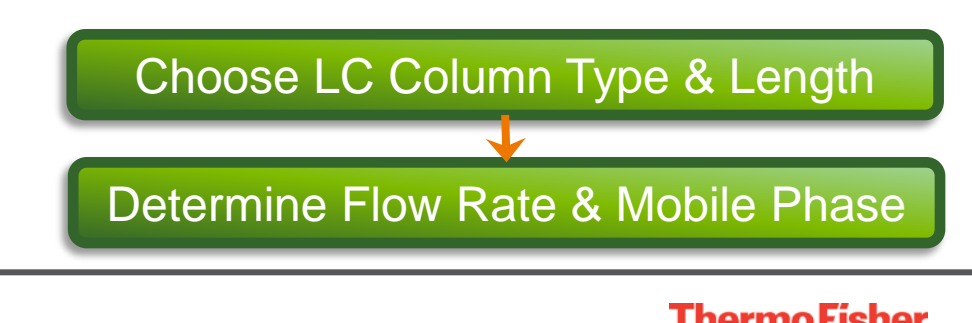

## Optimizing Source Conditions When You Have Pure Compounds

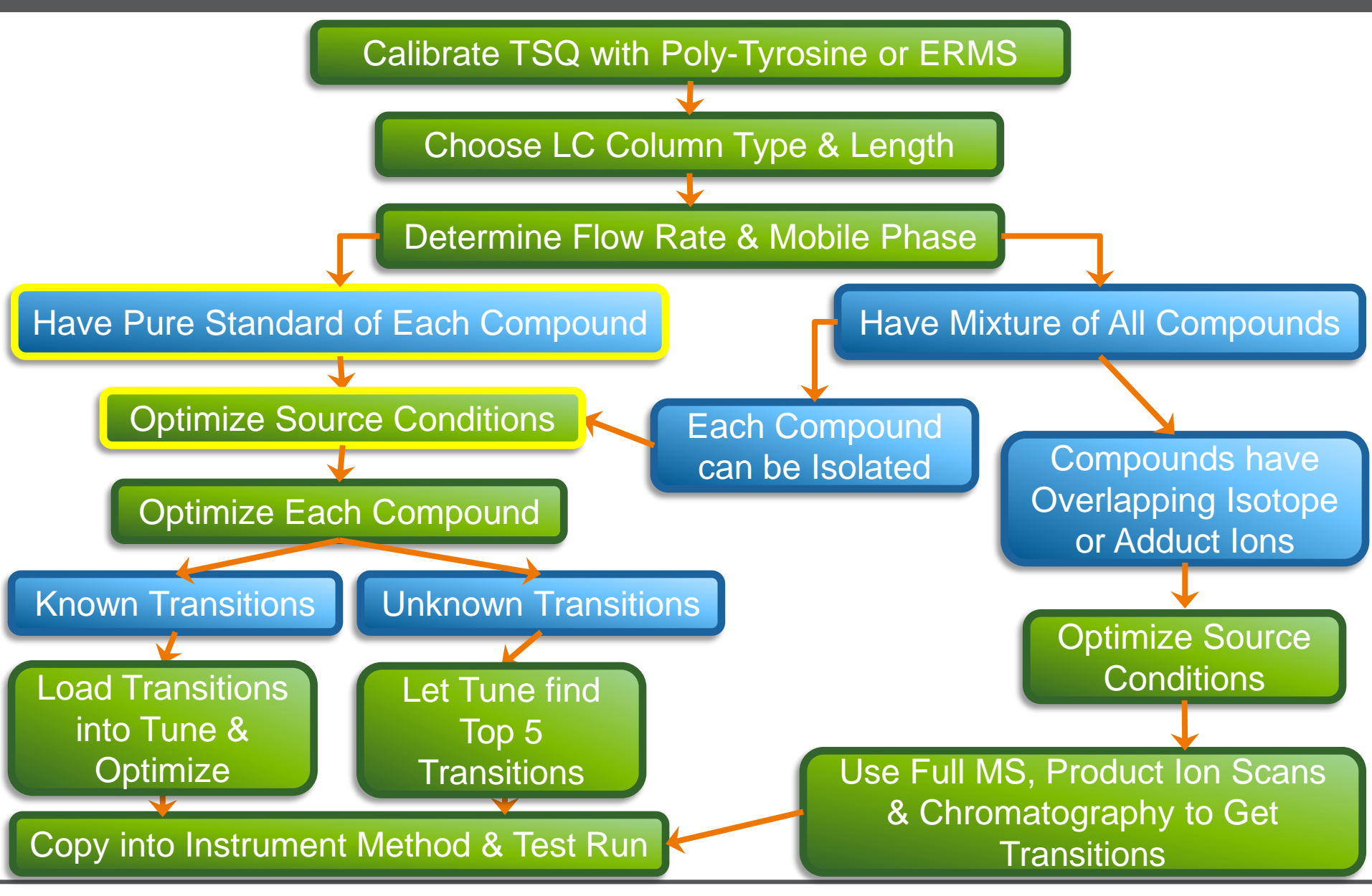

CIENTI

11

- Place the mass spectrometer into operate mode
- Tee into the LC flow with your compound of interest (1 ng/uL is good starting level)
- Set the gases / temperatures using the 'Get Defaults'
- Connect the tee outlet into the mass spectrometer

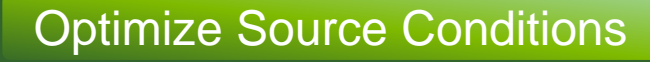

#### **Compounds Teed in for Optimization**

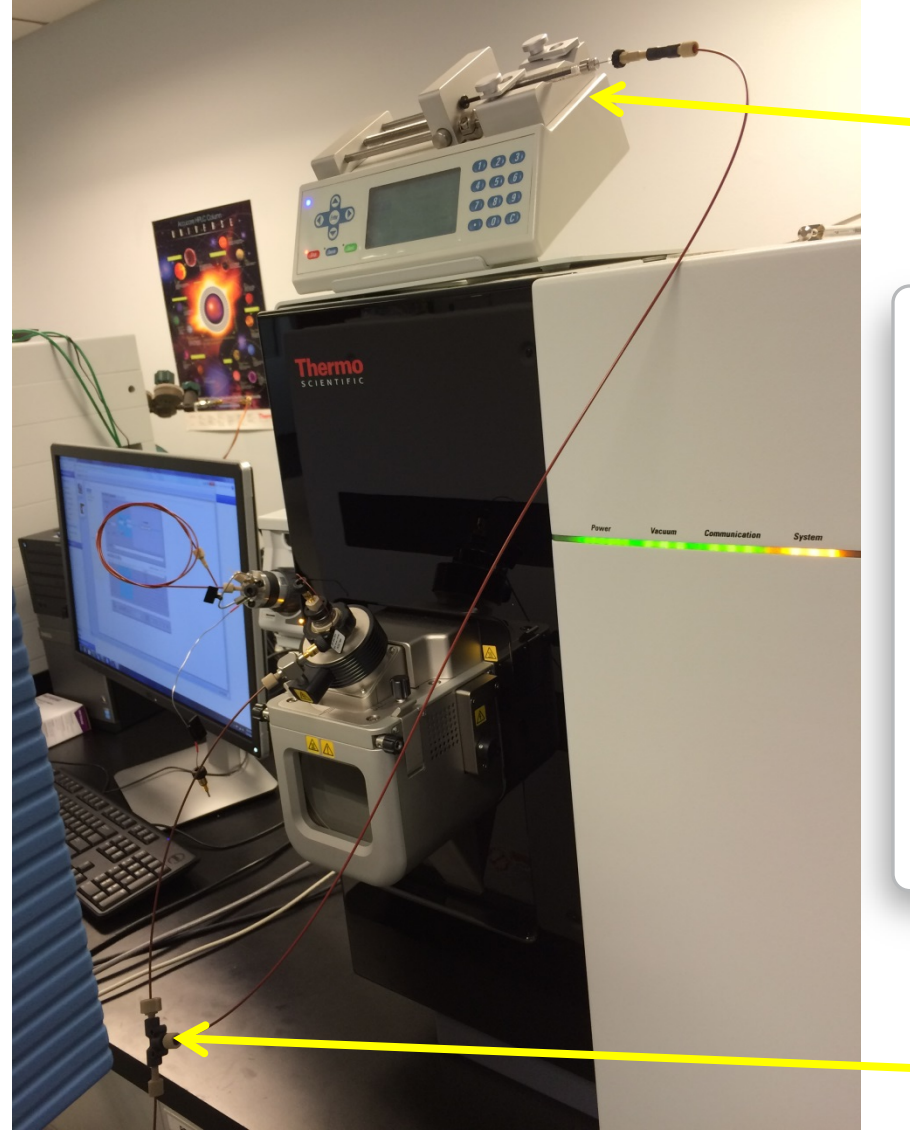

#### Compound in Syringe Pump

- Part Numbers (www.idex-hs.com):
  - F-130: Fingertight fittings, PEEK
  - P-727: Tee, PEEK
  - 1535: Red PEEK Tubing, 0.005" ID
  - 9013: Syringe Adaptor (Blunt syringe) or
  - P-642: Luer Adaptor (Luer syringe)

Tee connected to LC output

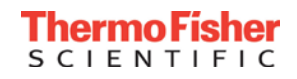

#### Use 'Get Defaults' to Set Basic Instrument Parameters

#### TSQ Tune Page

| TSQ Quantiva Tune Application 2.0.1292.15                                                                                                    |                                                                                                    |                                                                                                    |
|----------------------------------------------------------------------------------------------------|----------------------------------------------------------------------------------------------------|----------------------------------------------------------------------------------------------------|
| U         ➡ Positive         ₽           Image: Constraint of the state of the state of the s | Valve     1-6     A •       Syringe     OFF     •       Record     Record                                                                                                    | rmo\Data view Changing                                                                                                    |
| ION SOURCE DEFINE SCAN CALIBRATI                                                                                                    | N                                                                                                    | 01                                                                                                    |
| Ion Source       Optimization         Current LC Flow (µL/r in)       400       Get Defau         Ion Source Type       H-ESI         Pos Ion Spray Voltage (V)       4200         Neg Ion Spray Voltage (V)       2500         Sheath Gas (Arb)       45         Aux Gas (Arb)       13         Sweep Gas (Arb)       1         Ion Transfer Tube Temp (°C)       340         Vaporizer Temp (°C)       360                                                                                                    | 90<br>80<br>70<br>60<br>50<br>4136<br>4136<br>4136<br>4136<br>10<br>20<br>10<br>10<br>20<br>30<br>40<br>50<br>40<br>50<br>60<br>70<br>80<br>80<br>80<br>80<br>80<br>80<br>80<br>80<br>80<br>8 | 90<br>90<br>90<br>90<br>10 20 30 40 50 60 70 80 90<br>21E+006 + p H-ESI FULL: Q1MS<br>44<br>44<br>285.33<br>299.33 371.44<br>391.44 429.22 479.44<br>40<br>40<br>40<br>40<br>40<br>40<br>40<br>40<br>40 |
| *                                                                                                    |                                                                                                    |                                                                                                    |

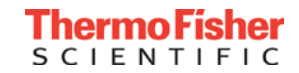

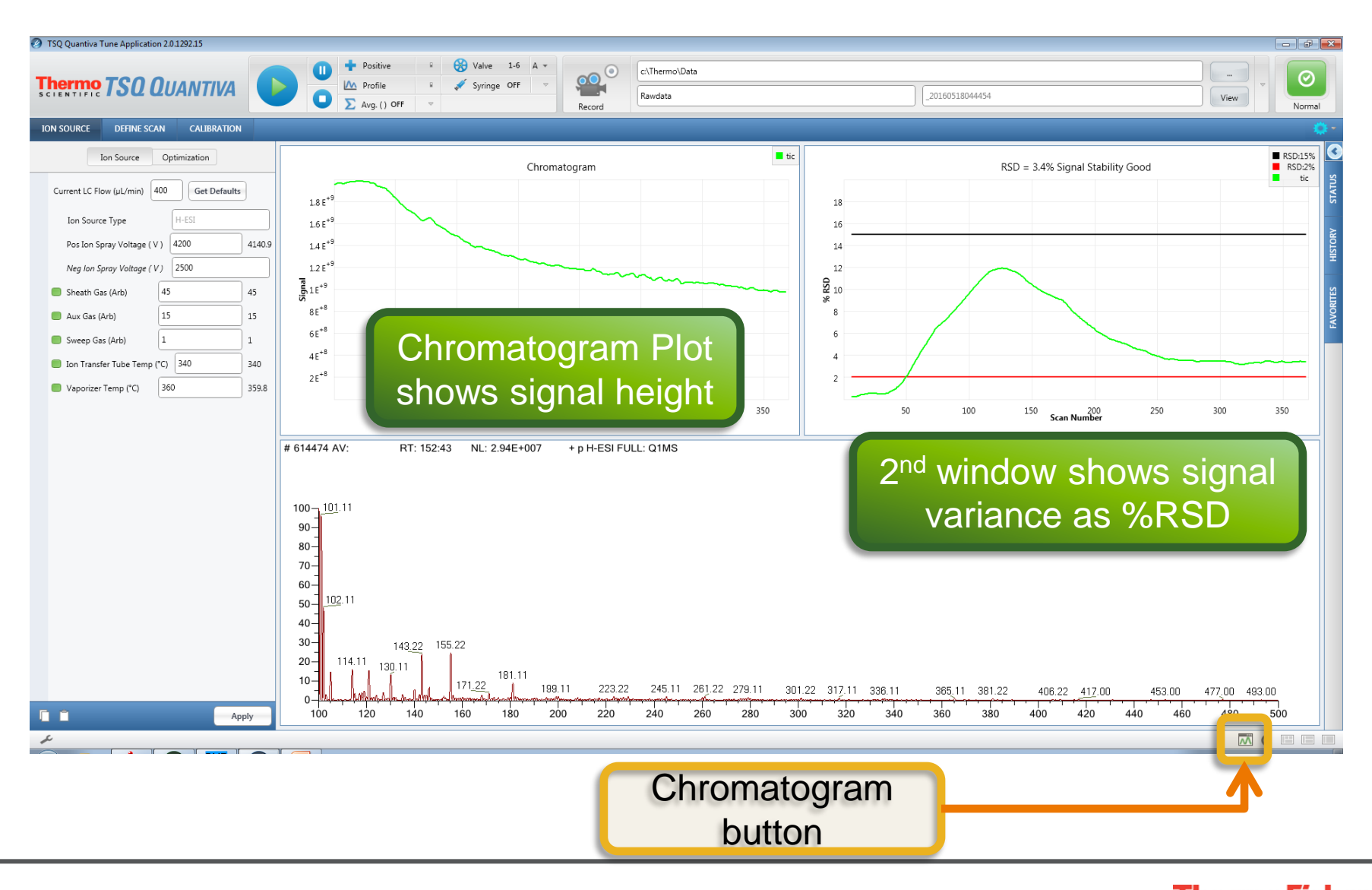

Thermo Fisher SCIENTIFIC

#### Parameters to Optimize

- One compound is used to optimize *ion source conditions* to make the most stable spray:
  - Probe Position
  - Sheath gas
  - Aux gas
  - Sweep gas
  - Spray Voltage
  - Source Temperatures
- Each compound is used to optimize the mass spectrometer parameters for the best possible response and selectivity:
  - Precursor m/z
  - RF-Lens voltage
  - Product ions / SRM transitions
  - Collision Energies
  - Ion Polarity

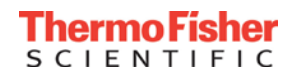

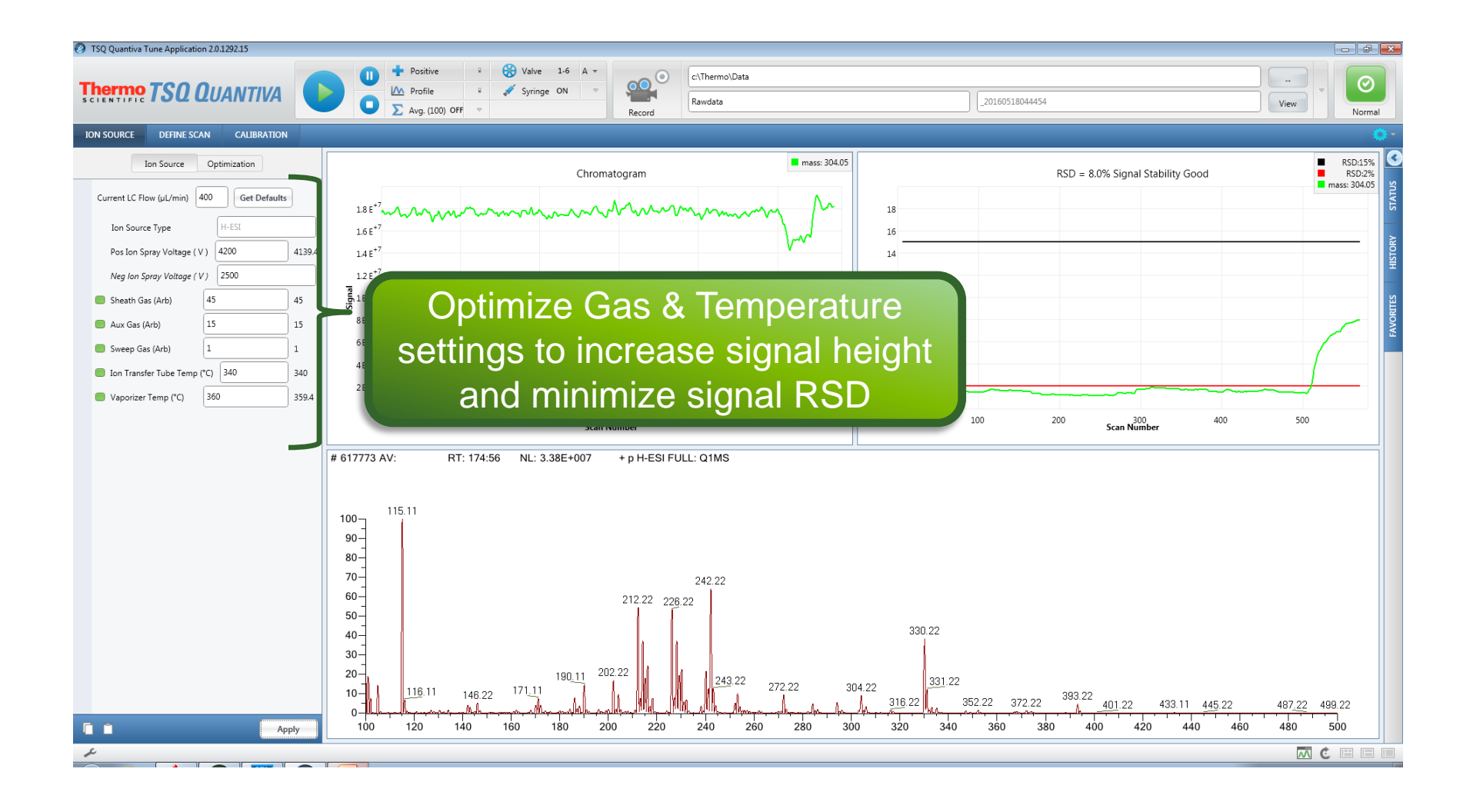

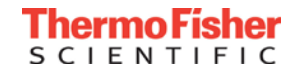

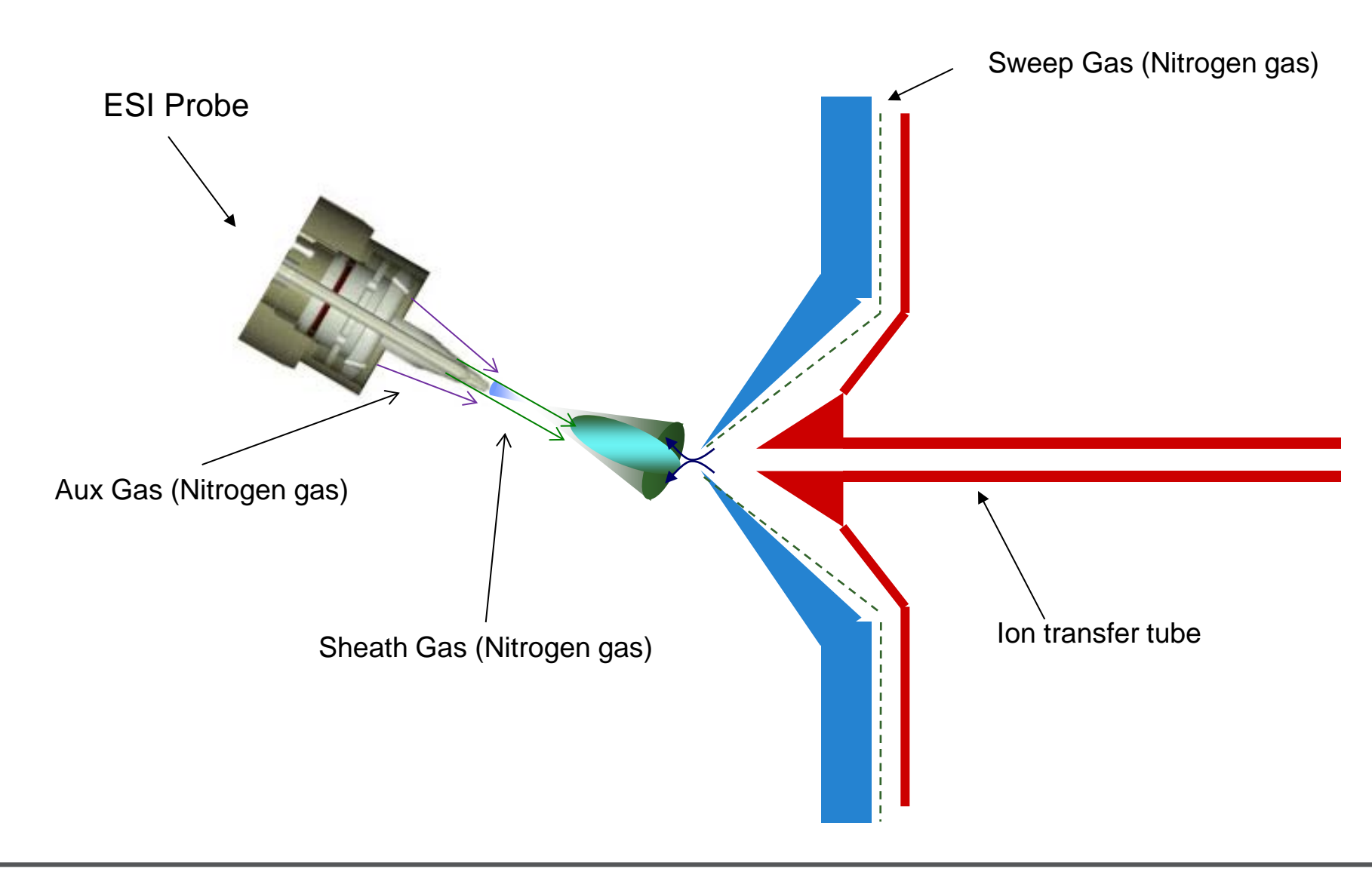

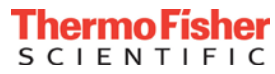

#### **Optimization of Source Conditions Using Automated Routines**

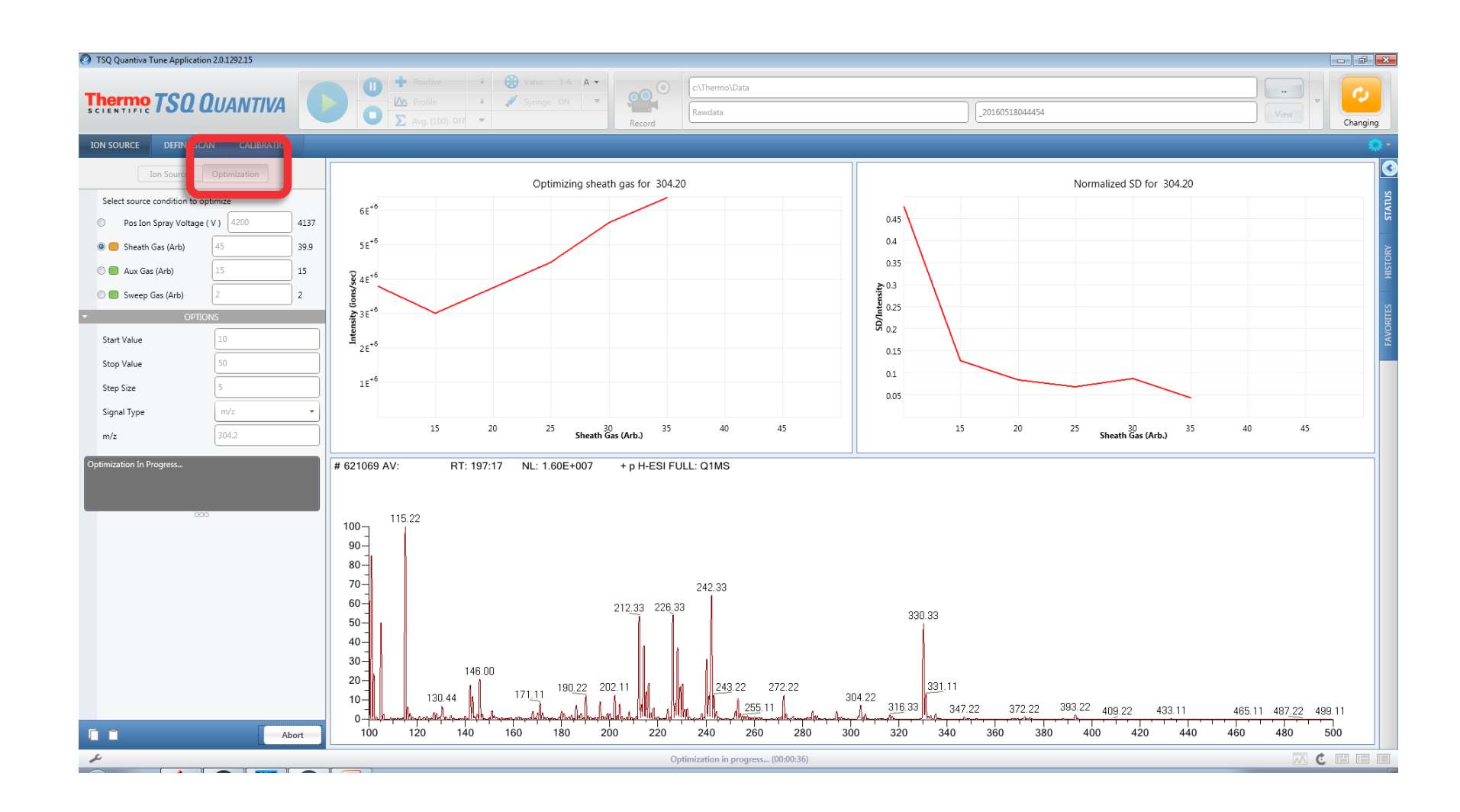

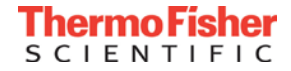

#### **Copy Source Conditions**

#### TSQ Tune Page

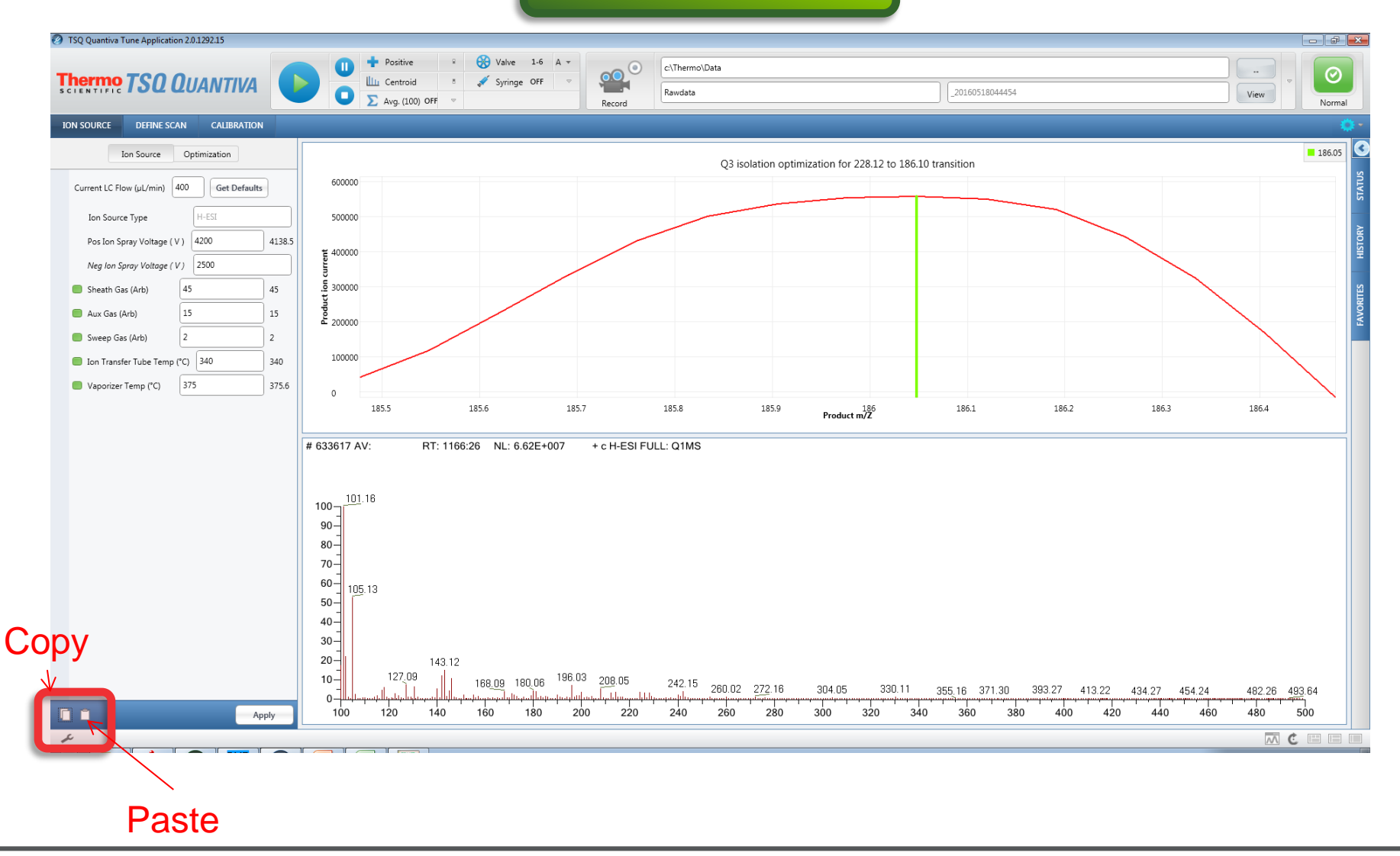

#### Paste Source Conditions

#### TSQ Instrument Method Editor

| 🔢 Unitiled - Thermo Xcalibur Instructent Setup                                                                                    | \$                                                                                 | ×     |
|----------------------------------------------------------------------------------------------------|------------------------------------------------------------------------------------|-------|
| File TSQ Quantiva Help                                                                                                    |                                                                                    |       |
| Meth         d Editor         Global Parameters         Scan Para         neters         Summary           Method T         eline |                                                                                    |       |
| Diones     method     uration     #     0.833     1.667     2.500       5     5     5     5     5                                 | 3,333 4,167 5<br>New<br>Clear<br>Mixed Scan M<br>Clear                             | ode   |
| Global Parameters                                                                                                    | 3.333                                                                              |       |
|                                                                                                    | I on Source Type H-ESI<br>Spray Voltage<br>© Static<br>© Time Interendent          | •     |
| Surfrage                                                                                                    | Positive Ion (/) 4200.00<br>Negative Ion (/) 2500.00                               |       |
|                                                                                                    | Current LC Flow (µL/min) 0 Get Defaults<br>Sheath Gas (Arb) 45<br>Aur Gas (Arb) 15 |       |
| Diver Vare B                                                                                                    | Sweep Gas (Arb) 2<br>Jon Transfer Tube Temp (°C) 340                               |       |
| Contact Cosure                                                                                                    | APPL Lamp Not in Use                                                               | -     |
|                                                                                                    |                                                                                    |       |
| Ready                                                                                                    | Paste                                                                              | SAVED |

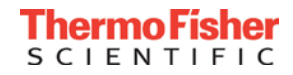

#### Compound Optimization When the Transitions Are Known

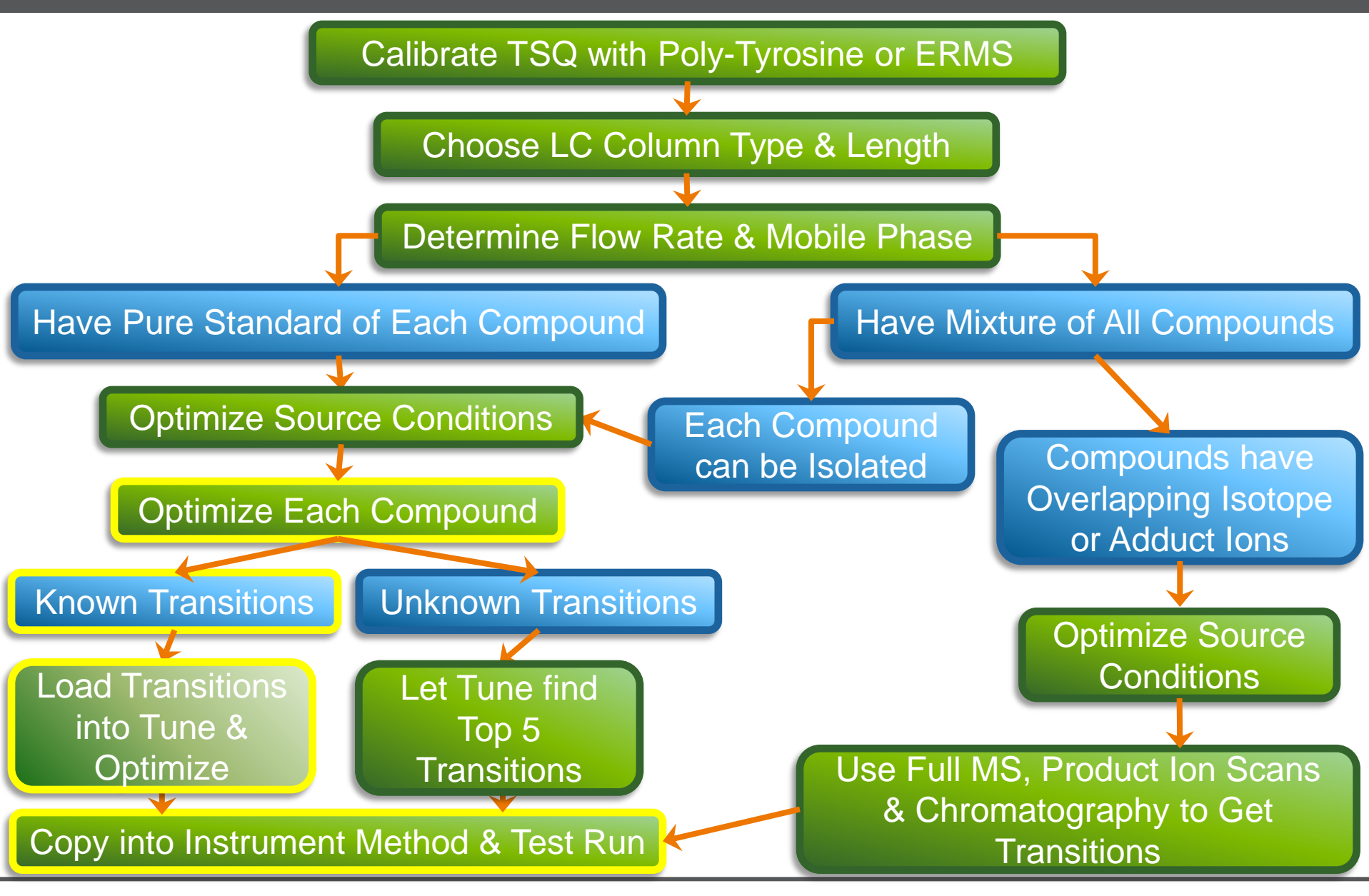

CIENTI

22

# Compound Optimization of the Precursor

| TSQ Quantiva Tune Application 2.0.1292.15 |                                        |                                       |                                   |            |                |                  |                  |
|-------------------------------------------|----------------------------------------|---------------------------------------|-----------------------------------|------------|----------------|------------------|------------------|
|                                           | 🔲 🕂 Positive 💡 🛞 Valve                 |                                       | c:\Thermo\Data                    |            |                |                  |                  |
| Thermo TSQ QUANTIVA                       | ► Profile R Syringe<br>► Avg. () OFF ▼ | ON  Record                            | Rawdata                           |            | 20160728041618 |                  | View Normal      |
| ION SOURCE DEFINE SCAN CALIBRATION        |                                        |                                       |                                   |            |                |                  | ۰ ی              |
| Scan                                      | Optimization                           |                                       |                                   |            |                |                  | 0                |
| Sample Injection Mode: Syringe            |                                        | 90                                    |                                   |            | 90             |                  | SE SE            |
| Mass Input Options                        |                                        | 80                                    |                                   |            | 80             |                  | STA              |
| Formula (add adduct to formula)           |                                        | 30                                    |                                   |            | 70             |                  | 8                |
| © m/z                                     | 304.1                                  | 70                                    |                                   |            | /0             |                  | listor           |
| Compared Name                             | Nerfluration                           | 60                                    |                                   |            | 60             |                  |                  |
|                                           |                                        | 50                                    |                                   |            | 50             |                  | RITES            |
| QL Resolution (PWHW)                      | 1                                      | 40                                    |                                   |            | 40             |                  | FAVOR            |
| Charge State                              |                                        | 30                                    |                                   |            | 30             |                  |                  |
| Source Fragmentation (V)                  | 0                                      | 20                                    |                                   |            | 20             |                  |                  |
| Precursor - Optimize RF Lens              |                                        | 10                                    |                                   |            | 10             |                  |                  |
| Adjust Precursor Mass                     |                                        |                                       |                                   |            |                |                  |                  |
| Product                                   |                                        | 10 20                                 | 30 40 50 60 70                    | 80 90      | 10 20 30       | 40 50 60 70      | 80 90            |
| CID Gas (mTorr) Product Input Options:    | 1.5                                    | # 12072 RT: 14333:12                  | 2 NL: 5.12E+007 + p H-ESI FULL: Q | 21MS       |                |                  |                  |
| O Unknown Product Ions                    |                                        |                                       |                                   |            |                |                  |                  |
| Known Product Ions                        |                                        | 100-                                  | 212.                              | .11 226.22 |                |                  |                  |
| Collision Energy Start (V)                | 5                                      | 90-                                   |                                   | l ſ        |                |                  |                  |
| Collision Energy End (V)                  | 55                                     | 80-                                   |                                   |            |                |                  |                  |
| Use Collision Energy Step                 |                                        | 70-                                   |                                   | 228.11     |                |                  |                  |
| Collision Energy Steps                    | 10                                     | 60-<br>50-                            |                                   |            |                |                  |                  |
| Adjust Product Mass                       |                                        | 40-                                   | 100.11                            | 242.33     |                | 990.22           |                  |
| Product Mass                              | Import Export 🕂 🙁                      | 30-                                   | 190.11                            |            |                | 000.22           |                  |
| Product Mass                              |                                        | 20 115.11                             | 171.22 200.11                     | 253.3      | 33             |                  |                  |
| 1 299                                     |                                        | 10-137.2                              | 147.33                            | ML ML ML L | 275.33 304.22  | 326.11 352.22 36 | 7.22 393.11      |
|                                           | Optimize                               | 100 120                               | 140 160 180 200                   | 220 240    | 260 280 300    | 320 340 360      | 380 400          |
| s                                         |                                        | · · · · · · · · · · · · · · · · · · · |                                   |            |                |                  |                  |
|                                           | 🍂 🔣 🔗 🖻                                |                                       |                                   |            |                |                  | ▲ 🔀 🗱 🖷 12:50 PM |

#### Optimize Each Compound

#### Which Precursor Do We Use?

| 7SQ Quantiva Tune Application 2.0.1292.15                            |                                                                                                    |                     |                           |             |                                 |                           |               |
|----------------------------------------------------------------------|----------------------------------------------------------------------------------------------------|---------------------|---------------------------|-------------|---------------------------------|---------------------------|---------------|
|                                                                      | Positive Positive Statue                                                                                                    |                     | c:\Thermo\Data            |             |                                 |                           |               |
| SCIENTIFIC TSQ QUANTIVA                                              | Image: March Profile         ⊮         ✓         Syringe           Image: Description of the strength of the strength of the strengend of the strength of the strength of the strengend of the st | ON Record           | Rawdata                   |             | _20160728041618                 |                           | View Normal   |
| ION SOURCE DEFINE SCAN CALIBRATION                                   |                                                                                                    |                     |                           |             |                                 |                           | ۰.            |
| Scan                                                                 | Optimization                                                                                                    |                     |                           |             |                                 |                           | 3             |
| Sample Injection Mode: Syringe                                       |                                                                                                    | 90                  |                           |             | 90                              |                           | VIDS          |
| Mass Input Options<br>Formula (add adduct to formula)<br>m/z         |                                                                                                    | 80                  |                           |             | 80                              |                           | ORV ST/       |
| m/z value                                                            | 304.1                                                                                                    | 60                  |                           |             | 60                              |                           | HIST          |
| Compound Name                                                        | Norflurazon                                                                                                    | 50                  |                           |             | 50                              |                           |               |
| Q1 Resolution (FWHM)                                                 | 0.7 *                                                                                                    | 40                  |                           |             | 40                              |                           | ORITE         |
| Charge State                                                         | 1                                                                                                    | 30                  |                           |             | 30                              |                           | FAV           |
| Source Fragmentation (V)                                             | 0                                                                                                    | 20                  |                           |             | 20                              |                           |               |
| ✓ Precursor - Optimize RF Lens                                       |                                                                                                    | E 20                |                           |             | 20                              |                           |               |
| ✓ Adjust Precursor Mass                                              |                                                                                                    | 10                  |                           |             | 10                              |                           |               |
| Product                                                              |                                                                                                    | 10 20               | 30 40 50 60               | 70 80 90    | 10 20                           | 30 40 50 60 7             | 70 80 90      |
| CID Gas (mTorr)                                                      | 1.5                                                                                                    | # 12072 RT: 14333:1 | 2 NL: 5.12E+007 + p H-ESI | FULL: Q1MS  |                                 |                           |               |
| Product Input Options:                                               |                                                                                                    |                     |                           |             |                                 |                           |               |
| <ul> <li>Unknown Product Ions</li> <li>Known Product Ions</li> </ul> |                                                                                                    |                     |                           | 212.11      |                                 |                           |               |
| Collision Energy Start (V)                                           | 5                                                                                                    | 90                  |                           | 226.22      |                                 |                           |               |
| Collision Energy End (V)                                             | 55                                                                                                    | 80-                 |                           |             |                                 |                           |               |
| ✓ Use Collision Energy Step                                          |                                                                                                    | 70-                 |                           | 228.11      |                                 |                           |               |
| Collision Energy Steps                                               | 10                                                                                                    | 60-                 |                           |             |                                 |                           |               |
| Adjust Product Mass                                                  |                                                                                                    | 50-                 |                           | 242.33      | I                               |                           |               |
|                                                                      | E                                                                                                    | 30-                 | 190.11                    |             |                                 | 330.22                    |               |
| Product Mass                                                         | Import Export <b>T</b>                                                                                                    | 20- 115 11          |                           | 2           | 253.33                          |                           |               |
| 1 299                                                                |                                                                                                    | 10- 137             | 171.22 2<br>22 147.33     | 202.11      | 275.33 304                      | .22 228 11 331 2 252 22 4 | 002.00        |
|                                                                      |                                                                                                    |                     | $\sim$                    |             | -dtharpha-anthe-pathonyalkangel |                           | 107.22 393.11 |
|                                                                      | Optimize                                                                                                    | 100 120             | 140 160 180               | 200 220 240 | 260 280 300                     | 0 360                     | 380 400       |
|                                                                      | 🍀 🔣 🔗 🖻                                                                                                    |                     |                           |             |                                 |                           | ▲ 😿 🗱 🖷 📫 🖬   |

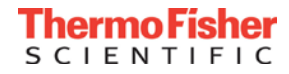

#### Optimizes Precursor m/z

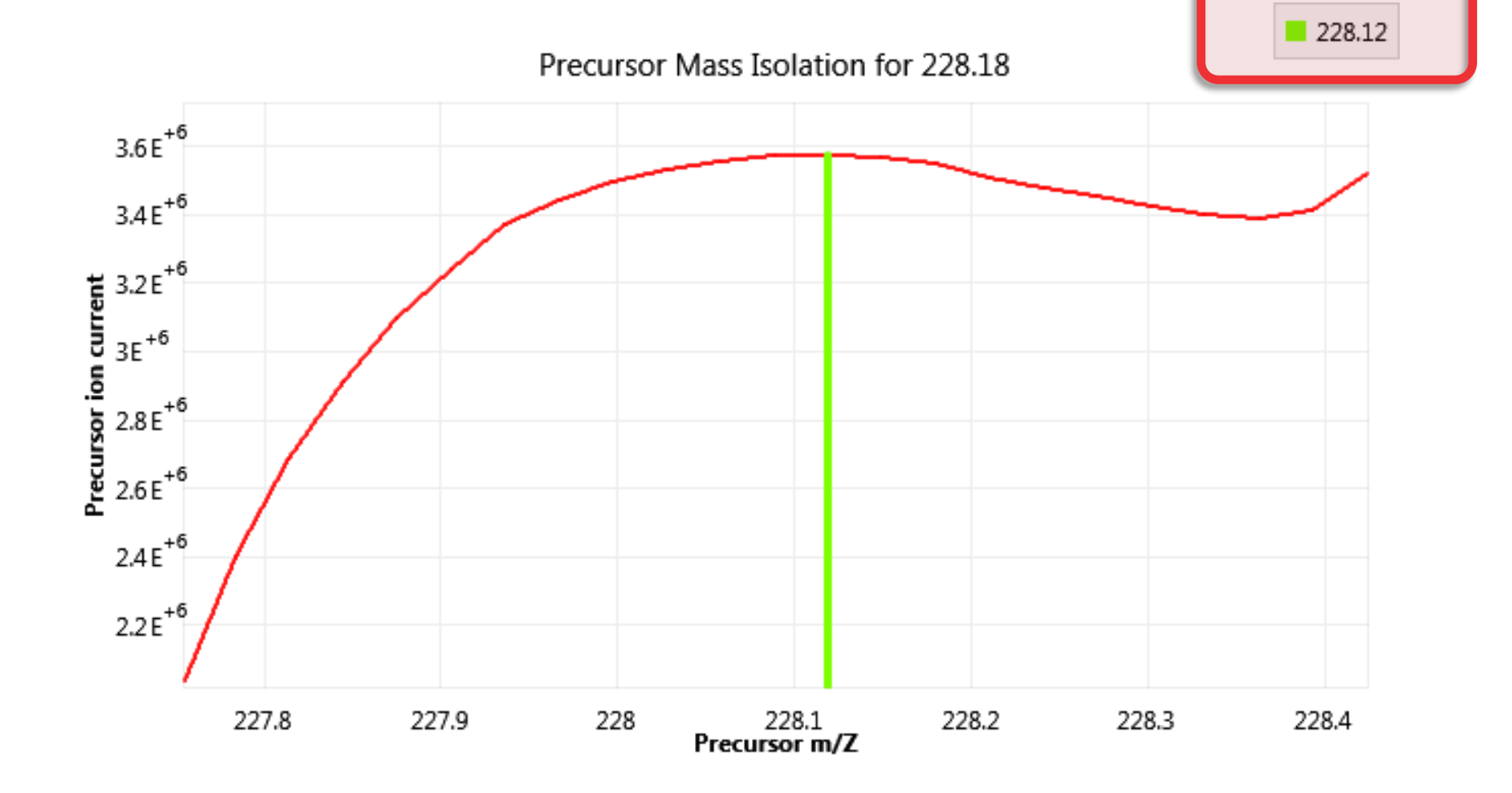

Thermo Fisher

SCIENTIFIC

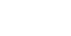

25

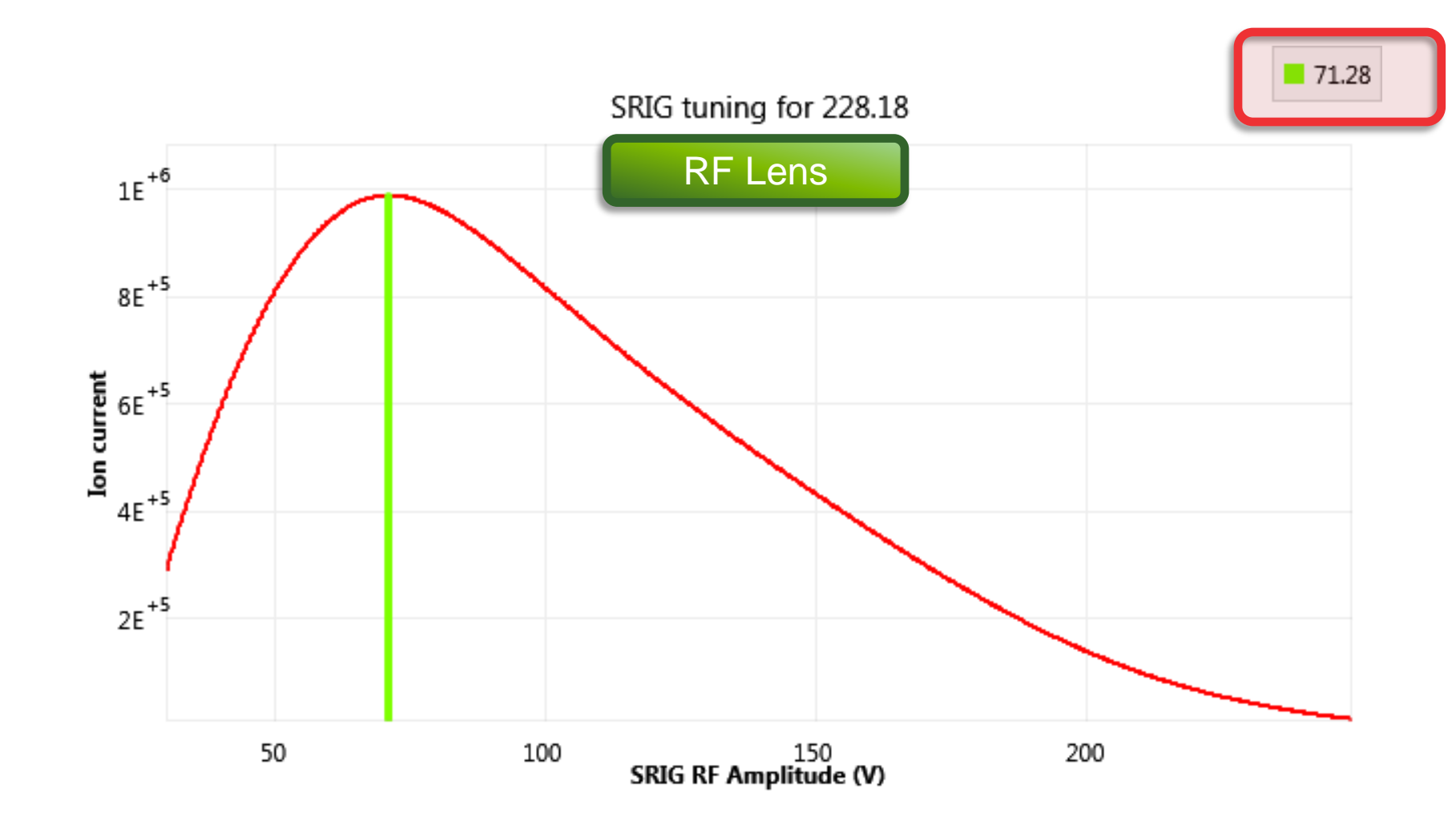

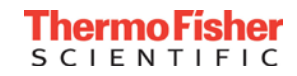

#### Using Product Ions from a TraceFinder Compound Database

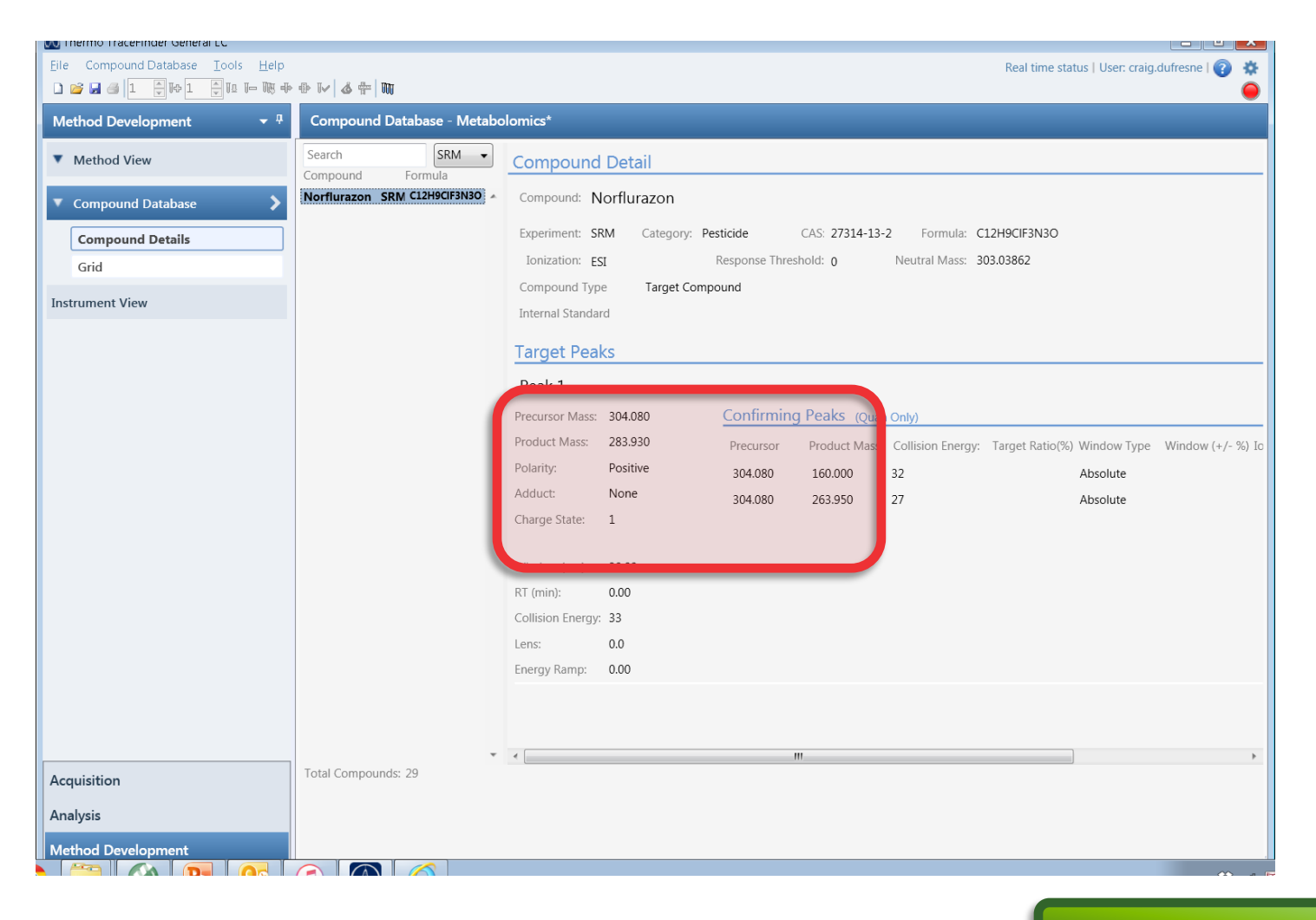

**Known Transitions** 

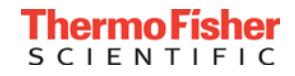

#### Choosing Transitions from mzcloud.org

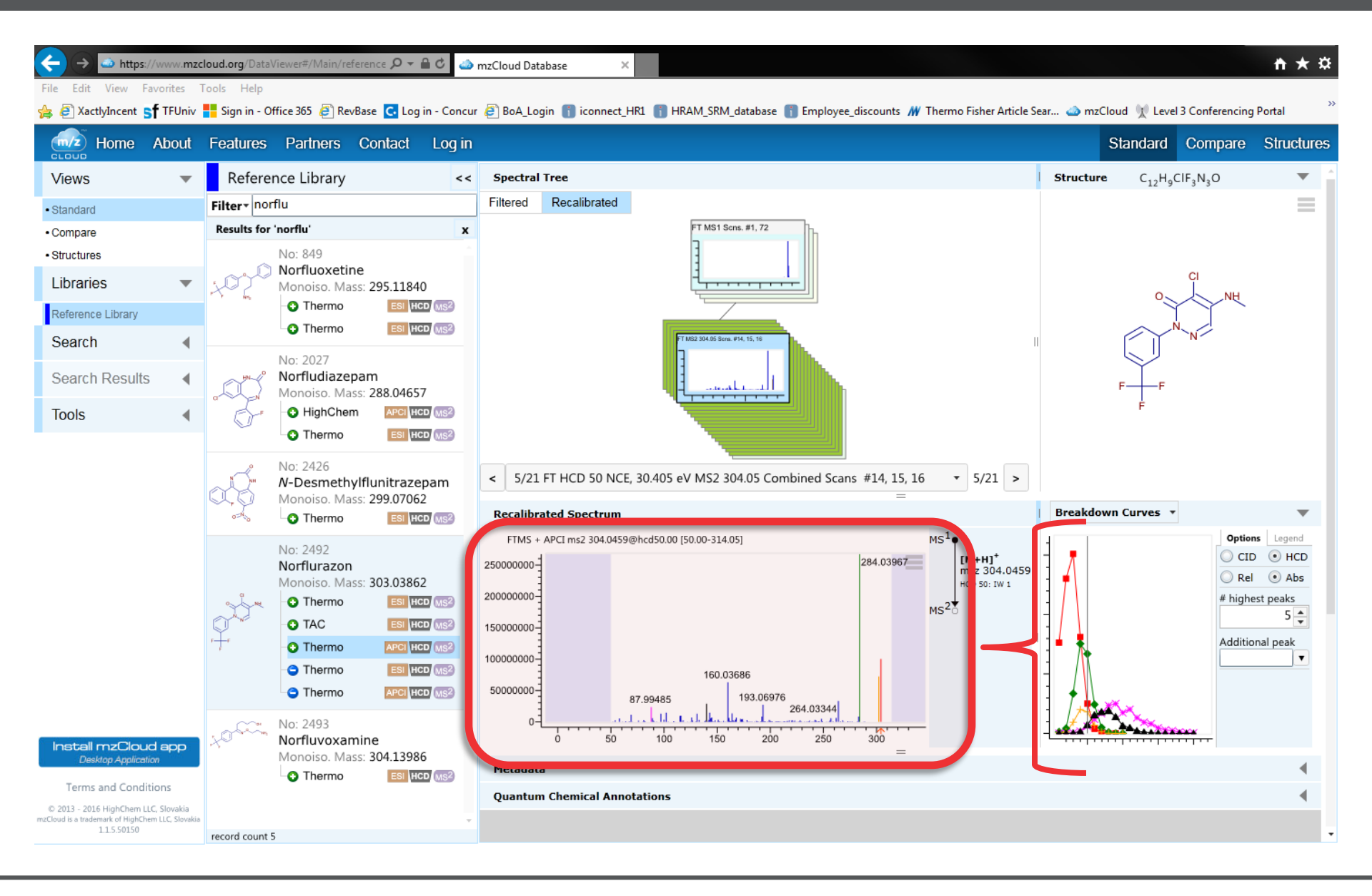

#### **Compound Optimization of Known Product Ions**

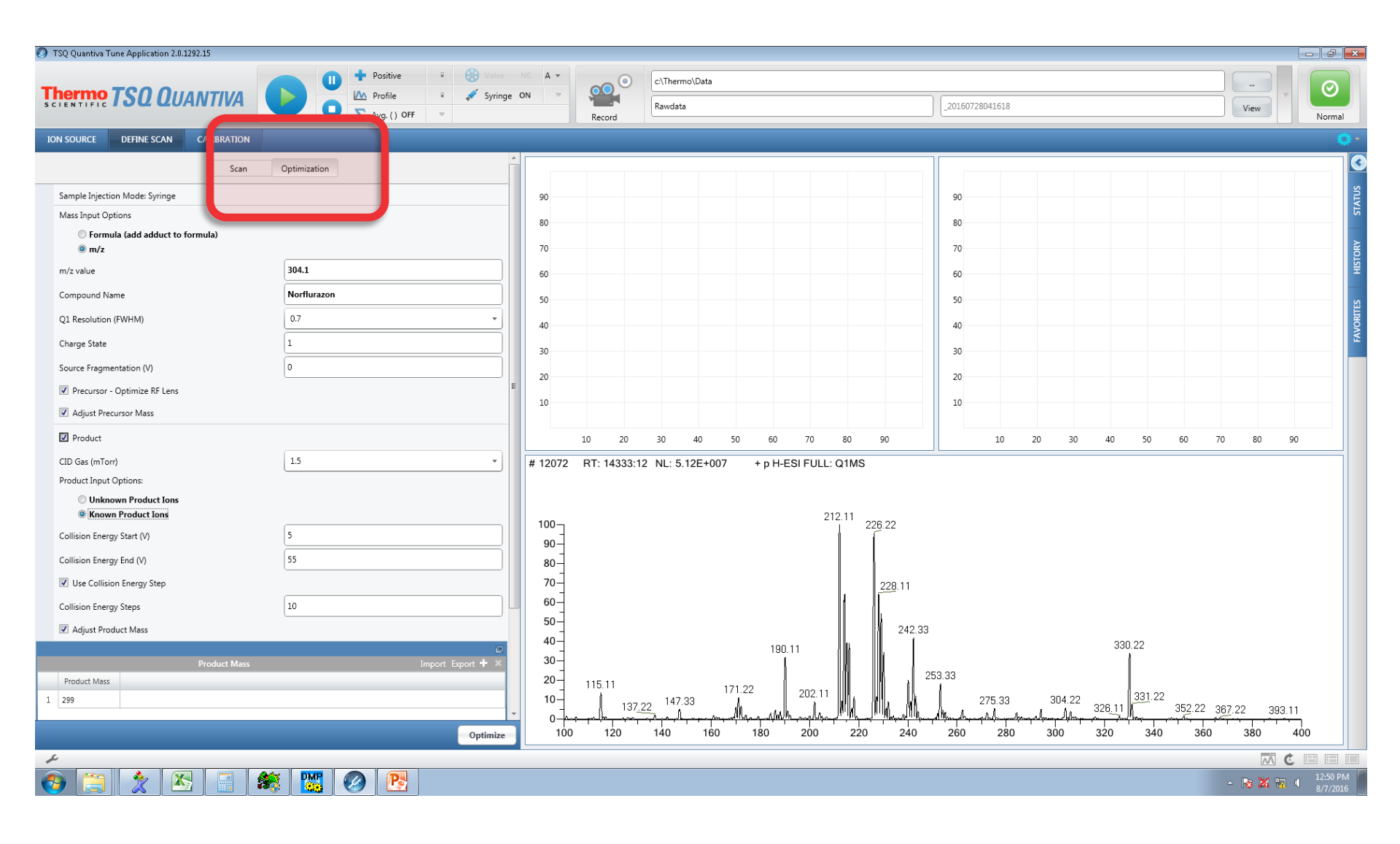

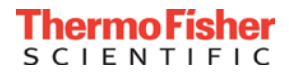

### Typing in the Known Product lons

| TSQ Quantive Tune Application 2.0.1292.15                                                                                                    |                                        |                                                                                                    |                                                                        |                                                                            |                            |
|----------------------------------------------------------------------------------------------------|----------------------------------------|----------------------------------------------------------------------------------------------------|------------------------------------------------------------------------|----------------------------------------------------------------------------|----------------------------|
| Thermo TSQ QUANTIVA                                                                                                    |                                        | A +                                                                                                    | c/Thermol/Data<br>Rawdata                                              | 20160728041618                                                             | View View                  |
| ION SOURCE DEFINE SCAN CAUBRATION                                                                                                    |                                        |                                                                                                    |                                                                        |                                                                            | •                          |
| Compound Name<br>Q1. Resolution (FWHM)<br>Charge State<br>Source Fragmentation (V)<br>I Precursor - Optimize RF Lens<br>I Precursor Mass<br>I Product<br>CID Gas (mTorr)<br>Product Input Options:                                                                                                    | Northurazon<br>0.7 *<br>1<br>0<br>15 * | 90<br>80<br>70<br>60<br>50<br>40<br>30                                                                     |                                                                        | 90<br>80<br>70<br>60<br>50<br>40<br>30                                     |                            |
| © Unknown Product Ions                                                                                                    | 5<br>55<br>10                          | 20<br>10<br>10 20<br># 12879 RT: 14337:1                                                                   | 30 40 50 60 70 80 90<br>6 NL: 4.86E+007 + p H-ESI FULL: Q1MS<br>226.22 | 20<br>10<br>10 20 30 40 50 60.                                             | 70 80 90                   |
| Product Mess  Product Mess  Product Mess  Product Mess  4  2  4  2  4  2  4  2  4  5  1  4  5  1  4  5  1  5  1  5  1  5  1  5  1  5  1  5  1  5  1  5  1  5  1  5  1  5  1  5  1  5  1  5  1  5  1  5  1  5  1  5  1  5  1  5  1  5  1  5  1  5  1  5  1  5  1  5  1  5  1  5  1  5  1  5  1  5  1  5  1  5  1  5  1  5  1  5  1  5  1  5  1  5  1  5  1  5  1  5  1  5  1  5  1  5  1  5  1  5  1  5  1  5  1  5  1  5  1  5  1  5  1  5  1  5  1  5  1  5  1  5  1  5  1  5  1  5  1  5  1  5  1  5  1  5  1  5  1  5  1  1 | orport Epport + X                      | 100<br>90-<br>80-<br>70-<br>60-<br>50-<br>40-<br>30-<br>20-<br>115.11<br>10-<br>117.00<br>0-<br>100<br>120 | 212.33<br>228 11<br>190.22<br>147.11<br>140 160 180 200 220 240        | 242 22<br>253 22<br>262 22 275 11 304 22 326 22<br>260 280 300 320 340 360 | 385 11 393 33<br>5 380 400 |

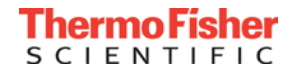

#### The Instrument Stabilizes the Collision gas in Q2

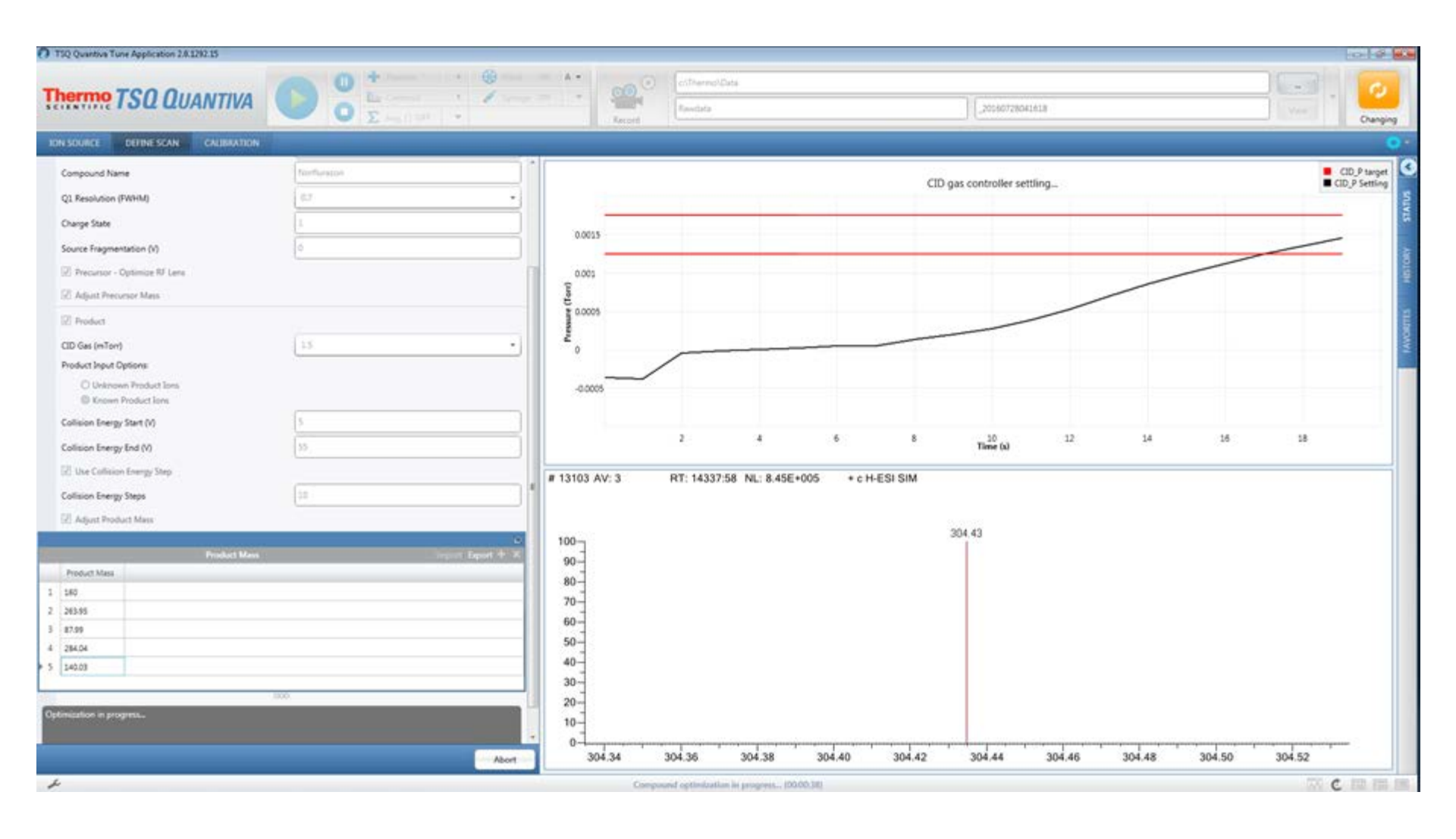

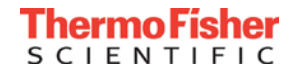

#### The Product Ions are Optimized

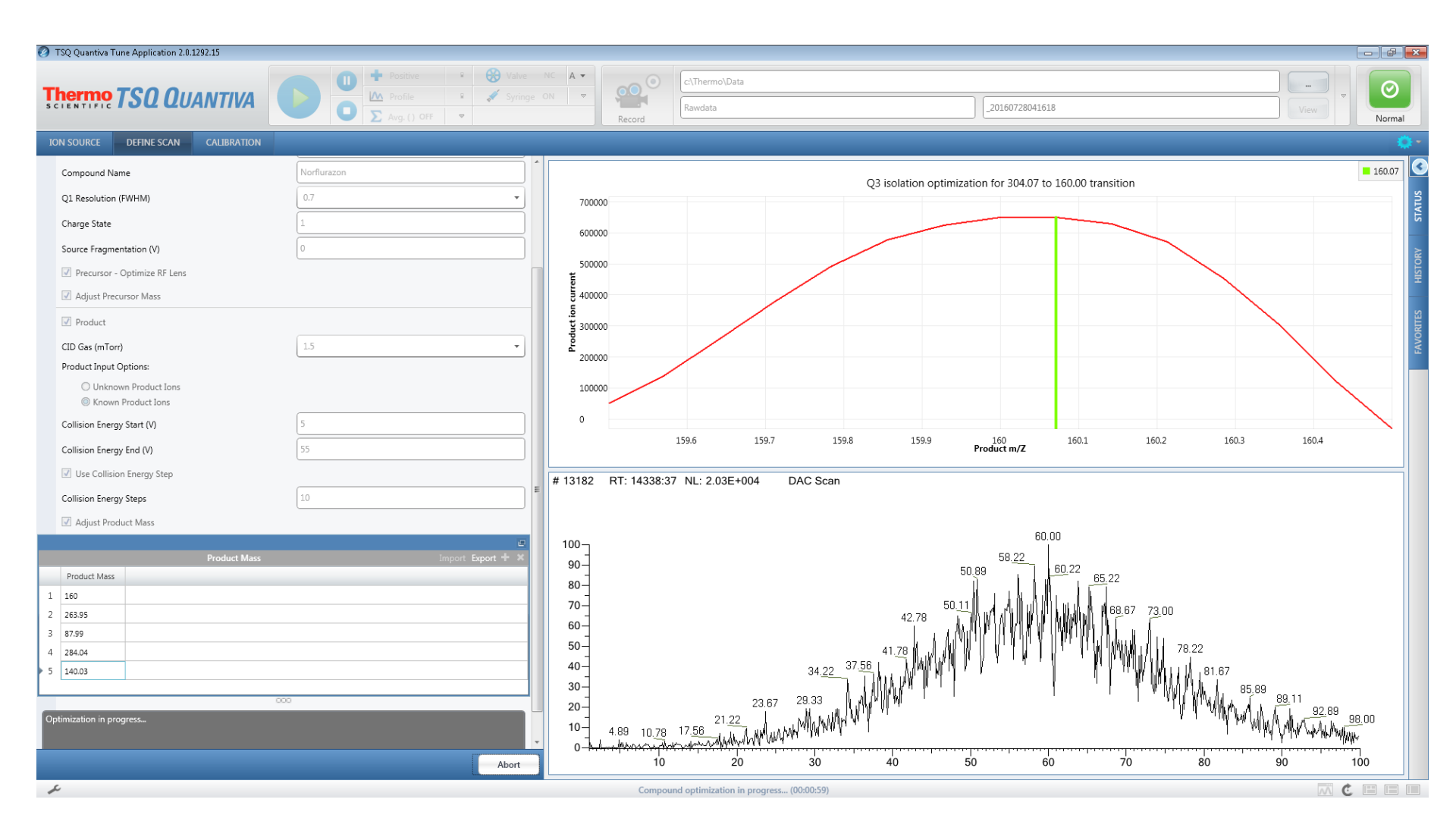

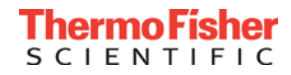

#### **Breakdown Curves**

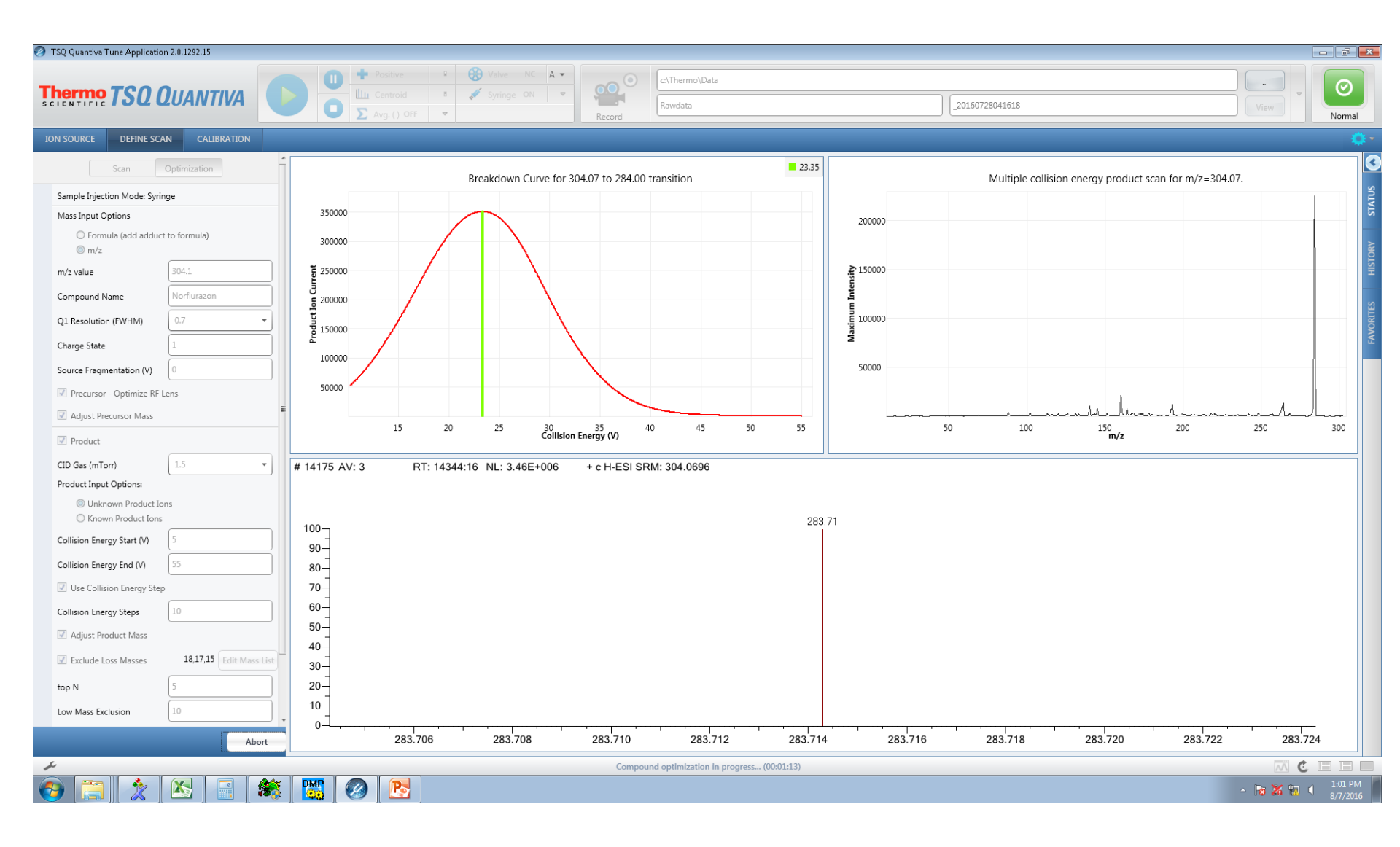

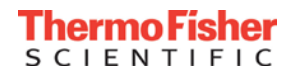

#### Copying the Transitions to the Instrument Method

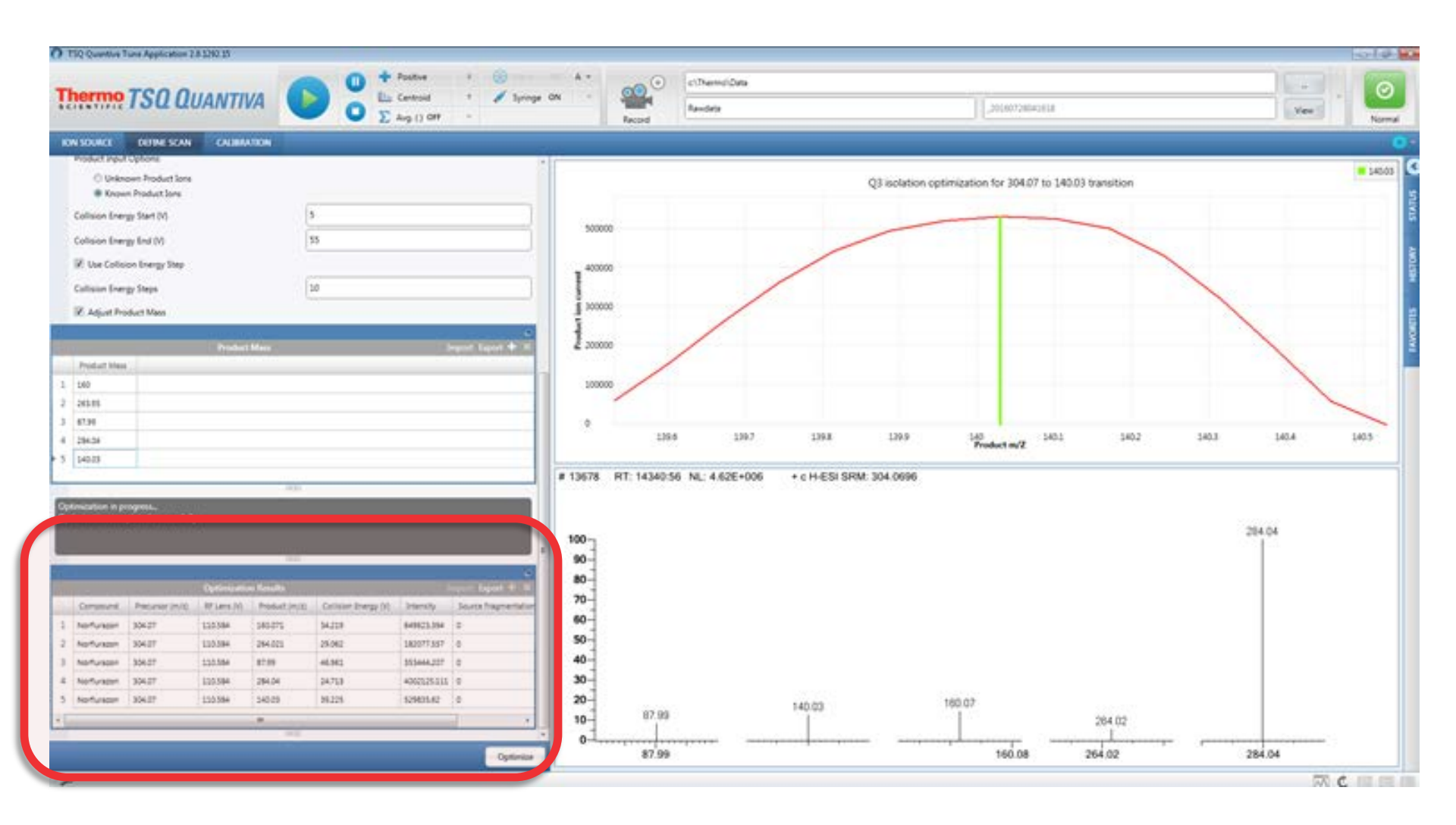

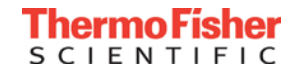

#### Drag and Drop SRM Scan

#### TSQ Instrument Method Editor

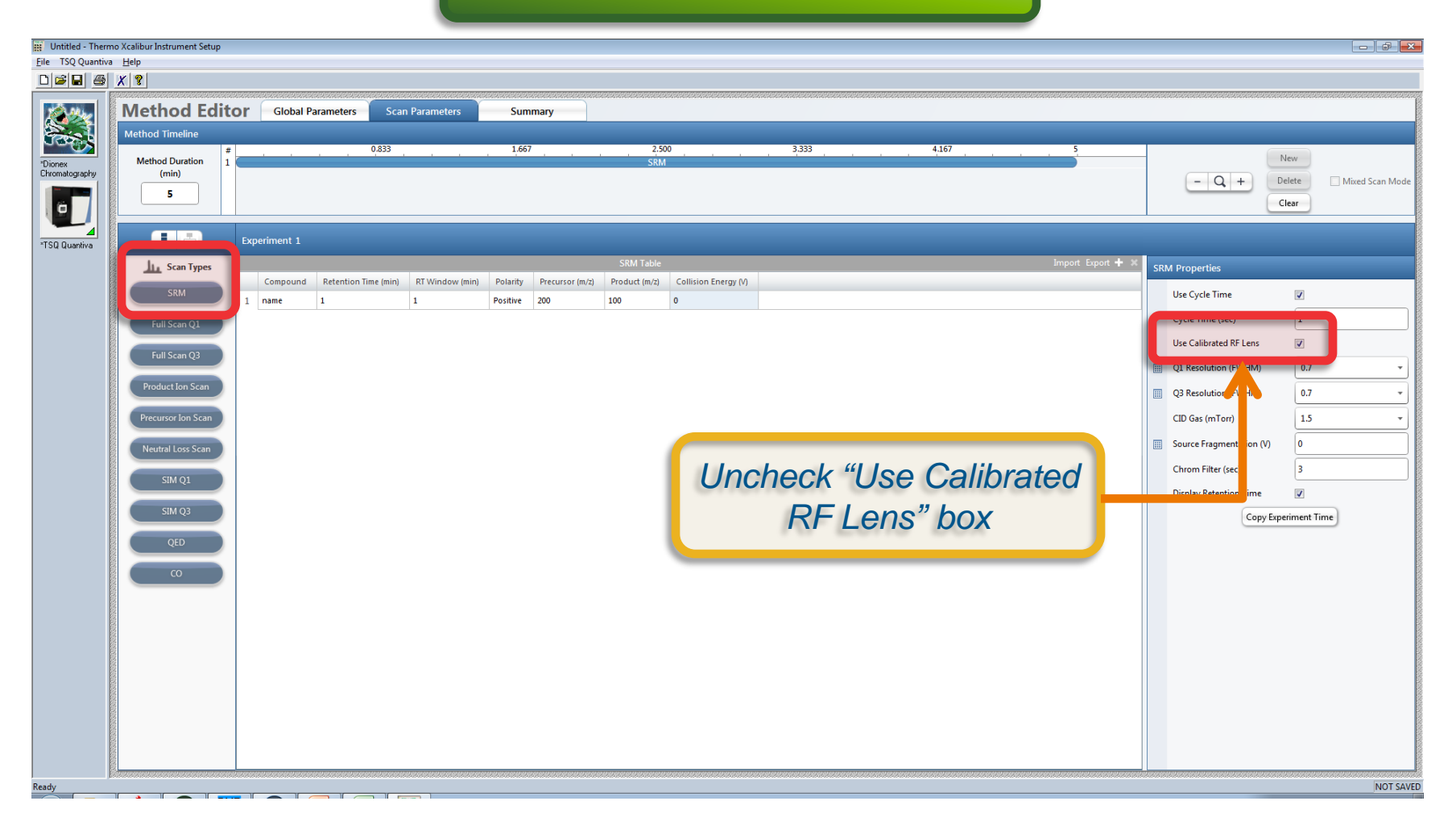

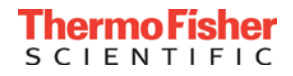

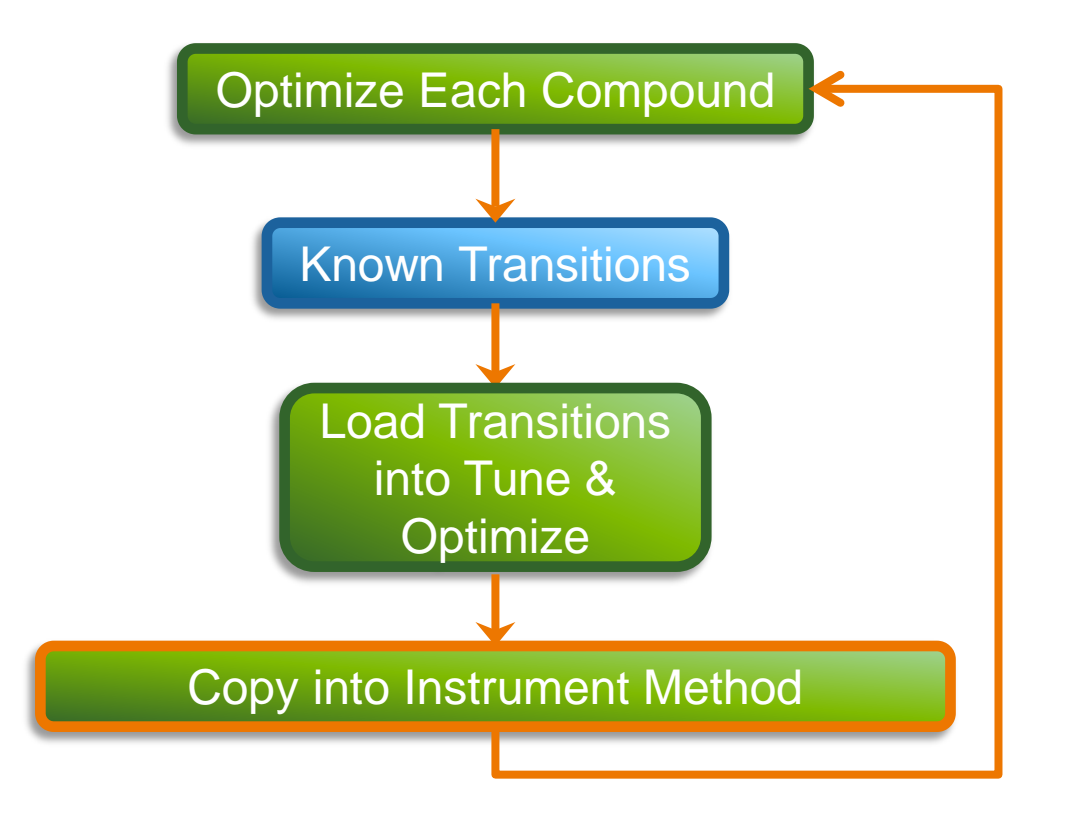

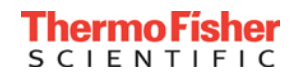

### Compound Optimization When the Transitions Aren't Known

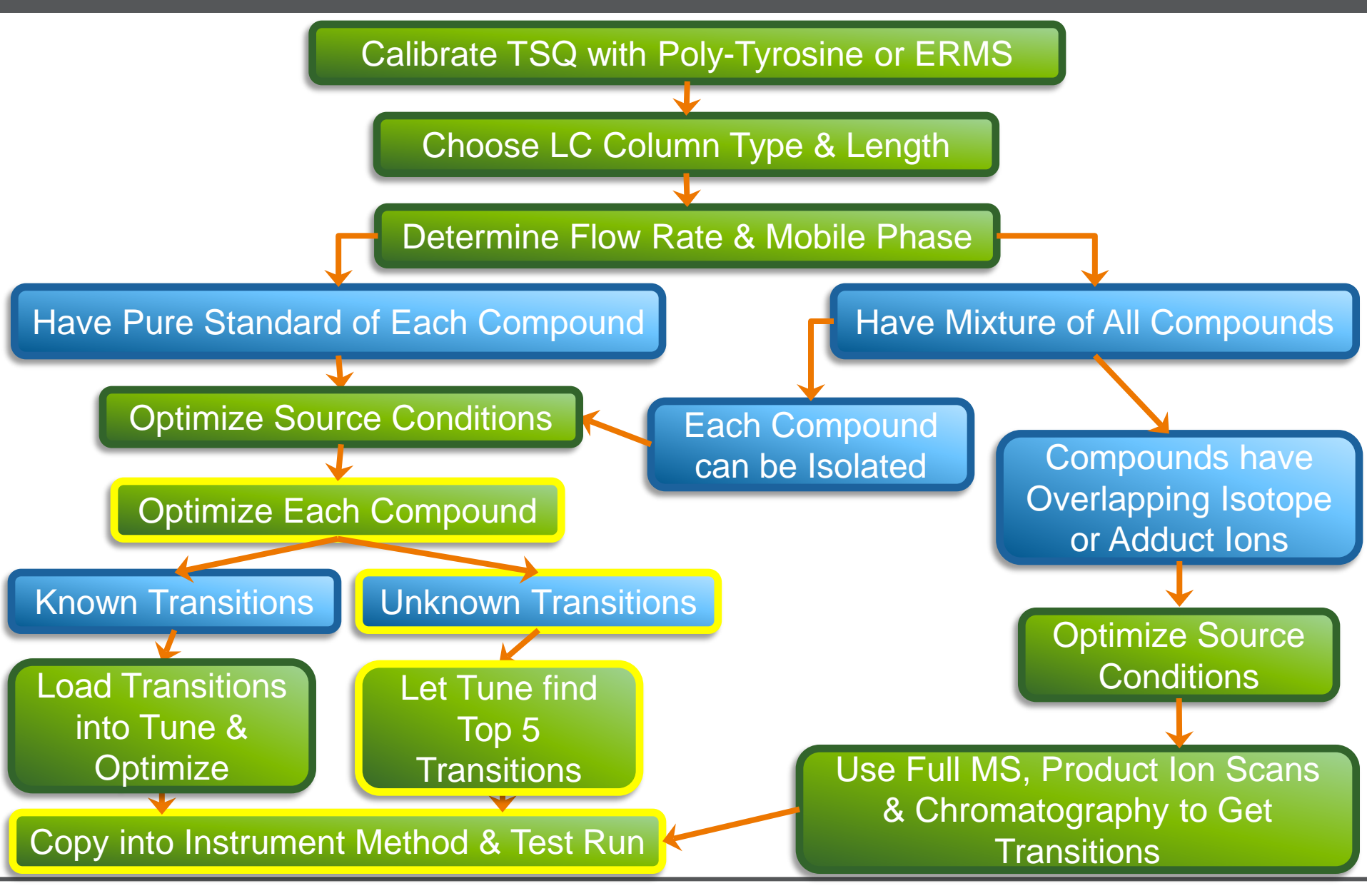

**Thermo Fisher** 

- Try to avoid choosing common losses such as ammonia and water as these add little specificity to the SRM transition
- Be aware of using high collision energies and generating fragment ions that are very small and common to a large number of compounds
- In general its desirable to choose five product ions:
  - One QUAN ION for measuring peak area for your curve
  - Two CONFIRMING IONS to use for ion ratio measurements to validate proper peak picking during complex matrix quantitation
  - Two back up ions to use in case of matrix interference requiring the removal of a quan or confirming ion
- Mass Frontier is an excellent package for theoretically fragmenting a ion and evaluating its potential product ions

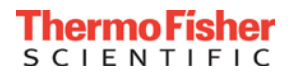

# Setting Up Compound Optimization to Find Unknown Transitions

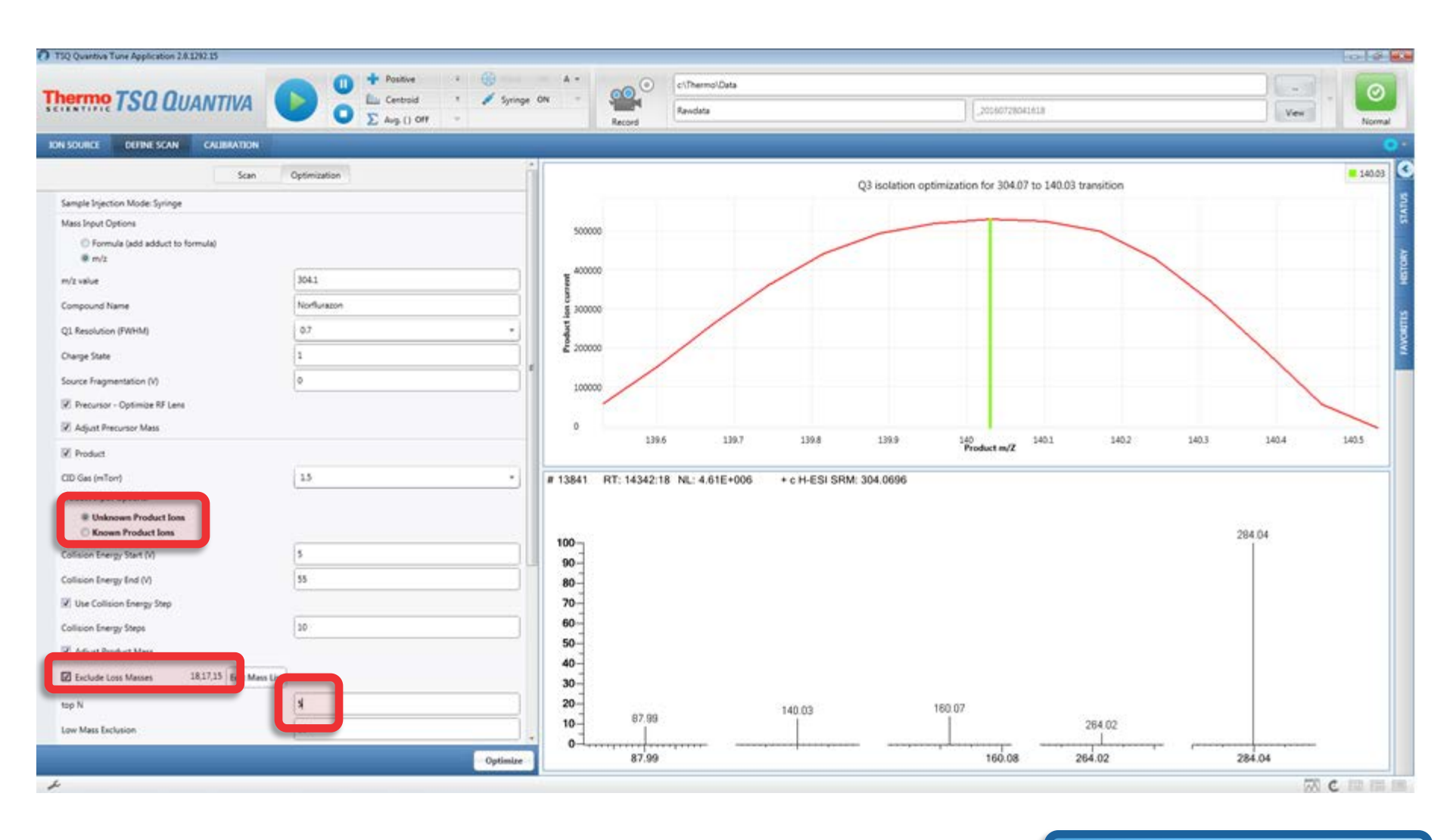

Unknown Transitions

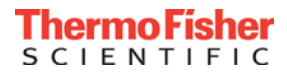

# The Instrument Finds the Best Product Ions

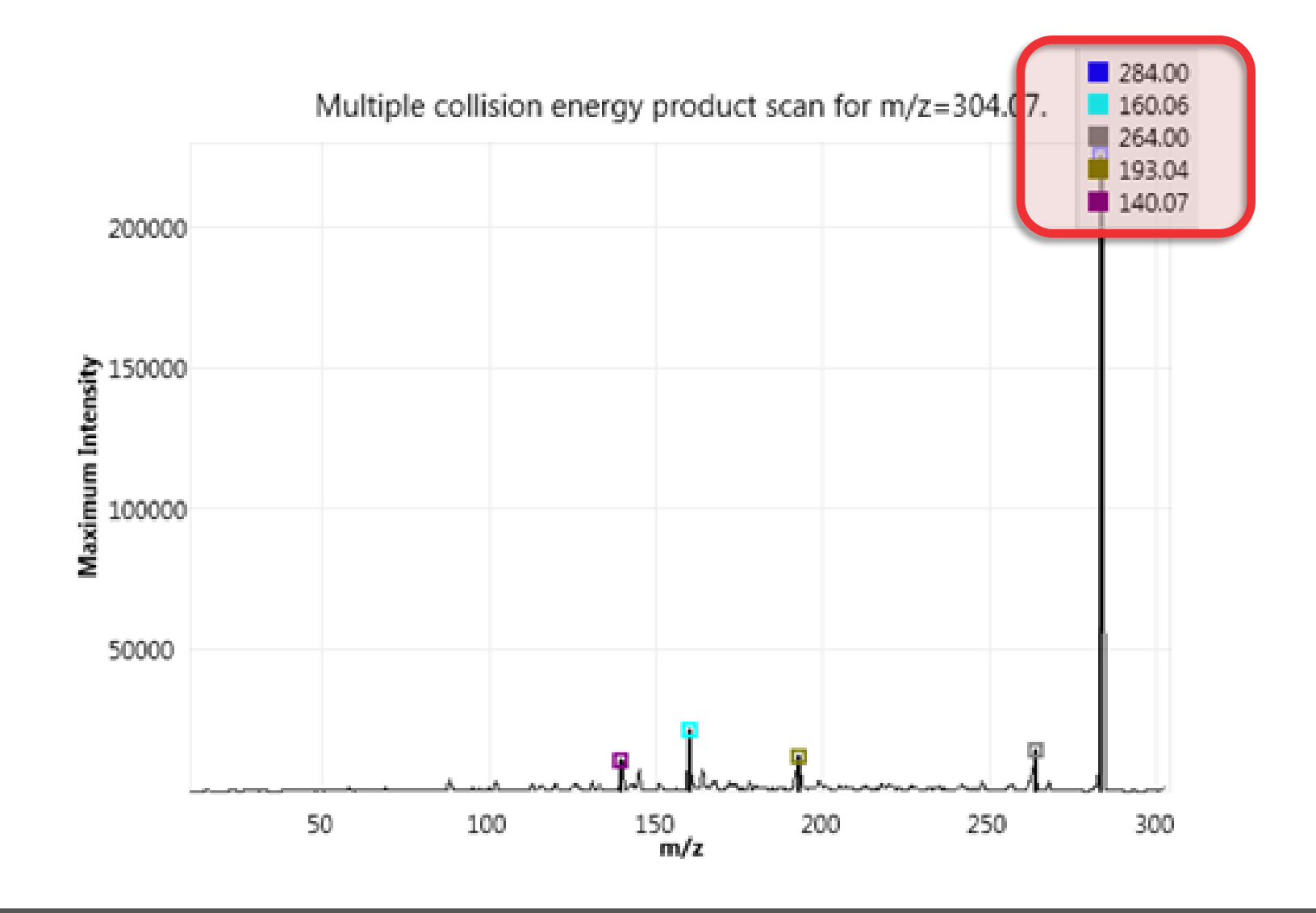

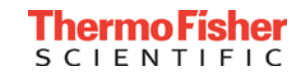

#### **Creates Breakdown Curve**

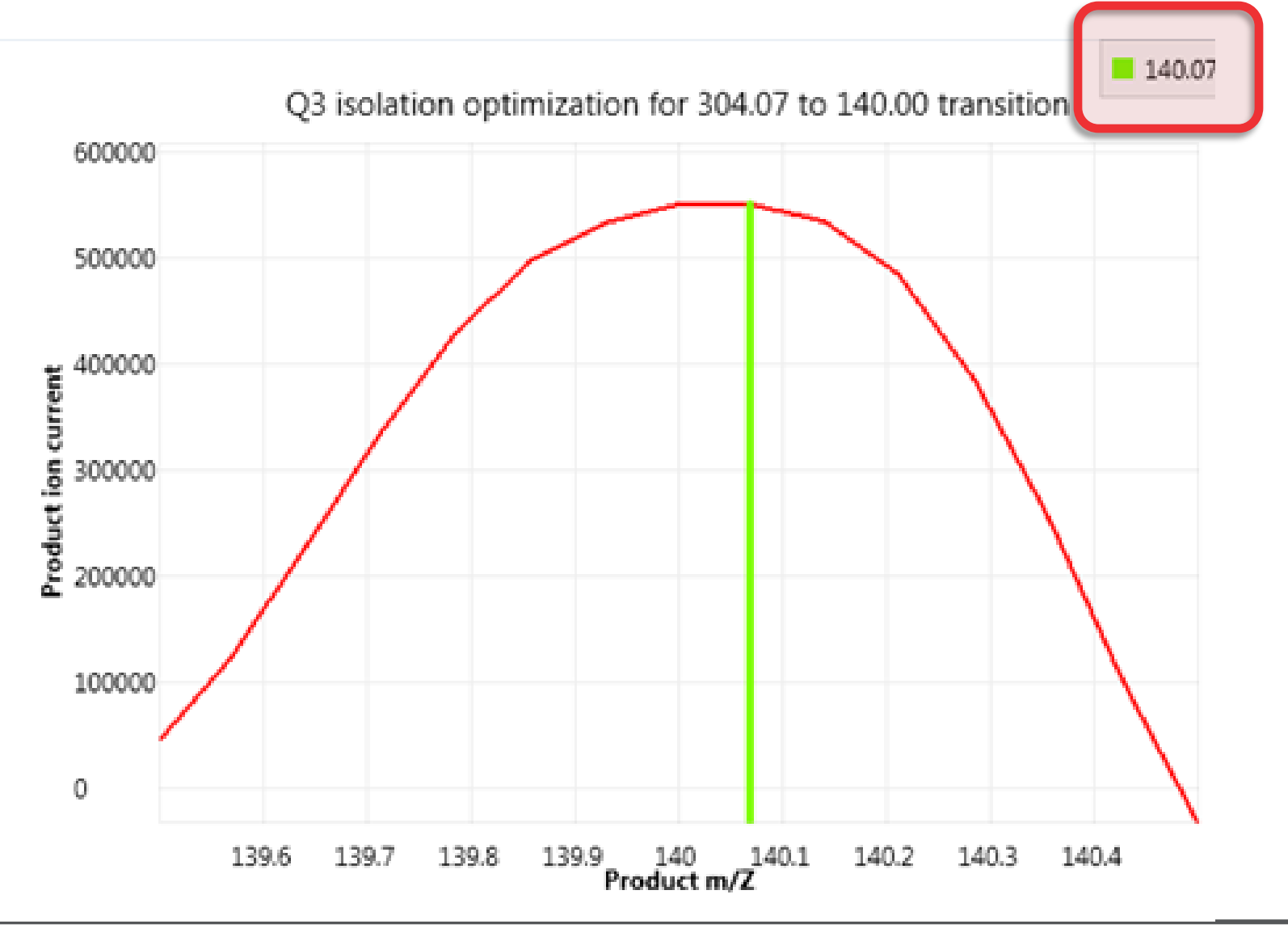

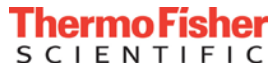

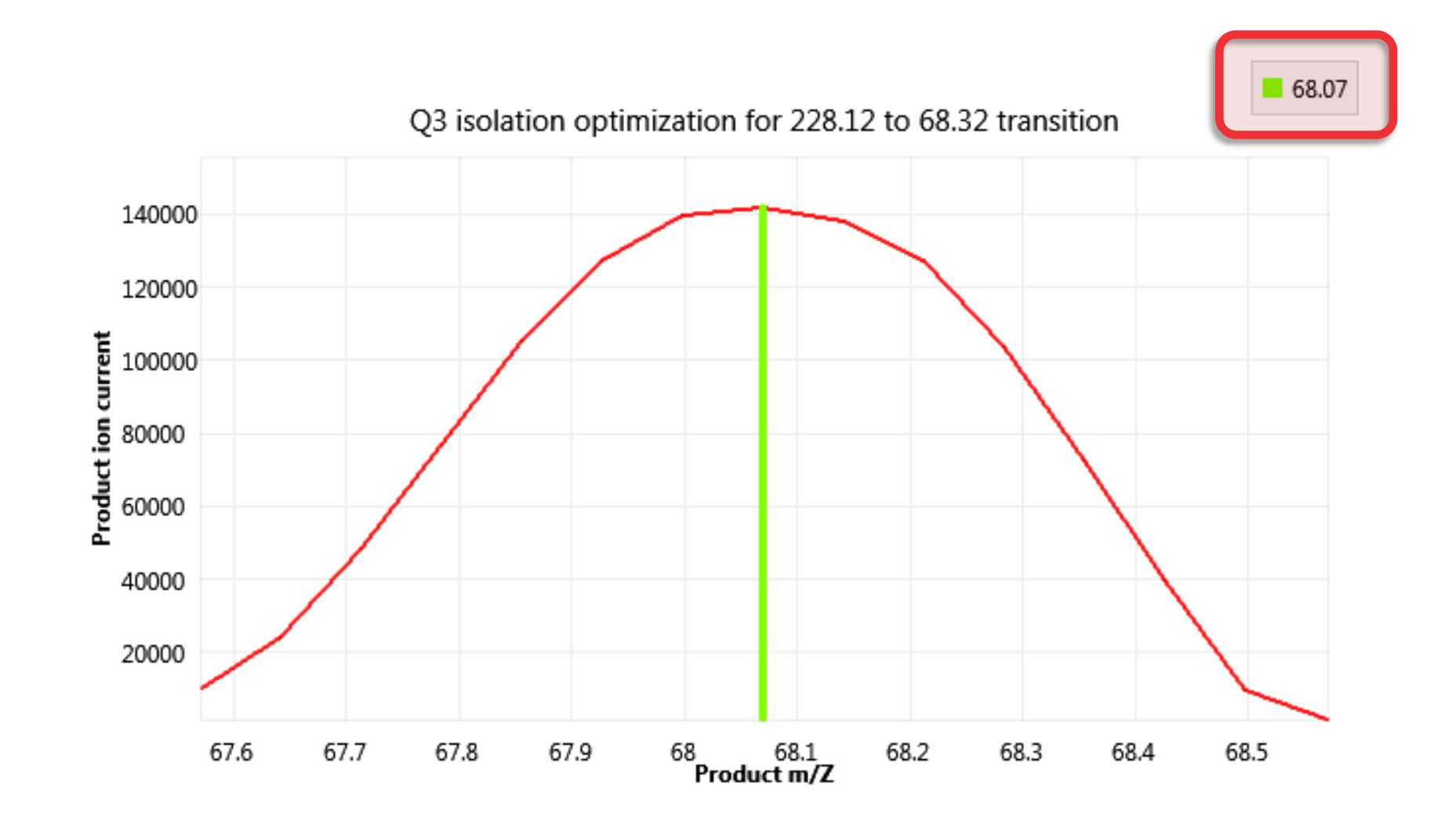

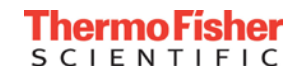

#### **Compound Optimization Results**

|   |              |                 |             |               |                      |             | 6                    |
|---|--------------|-----------------|-------------|---------------|----------------------|-------------|----------------------|
|   |              |                 | Optimizatio | m Results     |                      | un di       | mport Export 🕂 🕷     |
|   | Compound     | Precursor (m/z) | RF Lens (V) | Product (m/z) | Collision Energy (V) | Intensity   | Source Fragmentation |
| 1 | Norflurazon  | 304.07          | 110.584     | 160.071       | 34,219               | 649623.394  | 0                    |
| 2 | Norfluration | 304.07          | 110.584     | 264.021       | 29.062               | 182077.557  | 0                    |
| 3 | Norflurazon  | 304.07          | 110.564     | 87.99         | 46.961               | 353444.207  | 0                    |
| 4 | Norfluracon  | 304.07          | 110.584     | 284.04        | 24.713               | 4002125.111 | ò                    |
| 5 | Norflurazon  | 304,07          | 110.584     | 140.03        | 39.225               | 529835.62   | 0                    |
|   |              |                 |             |               |                      |             | 3                    |

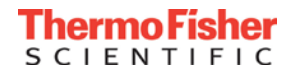

#### Drag and Drop SRM Scan

| Untitled - Therr | o Xcalibur Instrument Setup                                                                               |    |                          |                     |
|------------------|----------------------------------------------------------------------------------------------------|----|--------------------------|---------------------|
|                  |                                                                                                    |    |                          |                     |
|                  |                                                                                                    |    |                          |                     |
| <u> 1988</u>     | Method Editor Global Parameters Scan Parameters Summary                                                   |    |                          |                     |
| 332              | Method Timeline 0.333 1.667 2.2500 3.333 4.167 5                                                          |    |                          |                     |
| *Dionex          | Method Duration 1 SKM                                                                                     |    | N                        | 2W                  |
| Chromatography   |                                                                                                    |    | - Q + De                 | ete Mixed Scan Mode |
| Ċ                |                                                                                                    |    | CI                       | tar                 |
|                  | Everiment 1                                                                                               |    |                          |                     |
| 15U Uuantiva     | SRM Table Import Export +                                                                                 | ×  |                          |                     |
|                  | Compound Retention Time (min) RT Window (min) Polarity Precursor (m/z) Product (m/z) Collision Energy (/) | 51 | (M Properties            |                     |
|                  | SRM 1 name 1 1 Positive 200 100 0                                                                         |    | Use Cycle Time           |                     |
|                  | Full Scan Q1                                                                                              |    | Cycle Time (sec)         | 1                   |
|                  | Euler A2                                                                                                  |    | Use Calibrated RF Lens   | V                   |
|                  |                                                                                                    |    | Q1 Resolution (FWHM)     | 0.7 •               |
|                  | Production Scan                                                                                           |    | Q3 Resolution (FWHM)     | 0.7 •               |
|                  | Precursor Ion Scan                                                                                        |    | CID Gas (mTorr)          | 1.5 •               |
|                  | Notifed Lass Gran                                                                                         |    | Source Fragmentation (V) | 0                   |
|                  |                                                                                                    |    | Chrom Filter (sec)       | 3                   |
|                  | SIM Q1                                                                                                    |    | Display Retention Time   |                     |
|                  | SIM Q3                                                                                                    |    | Copy Exper               | iment Time          |
|                  |                                                                                                    |    | (                        |                     |
|                  | - den                                                                                                    |    |                          |                     |
|                  |                                                                                                    |    |                          |                     |
|                  |                                                                                                    |    |                          |                     |
|                  |                                                                                                    |    |                          |                     |
|                  |                                                                                                    |    |                          |                     |
|                  |                                                                                                    |    |                          |                     |
|                  |                                                                                                    |    |                          |                     |
|                  |                                                                                                    |    |                          |                     |
|                  |                                                                                                    |    |                          |                     |
|                  |                                                                                                    |    |                          |                     |
| Ready            |                                                                                                    |    |                          | NOT SAVED           |
|                  |                                                                                                    |    |                          | 1.00                |

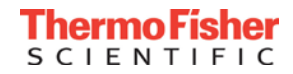

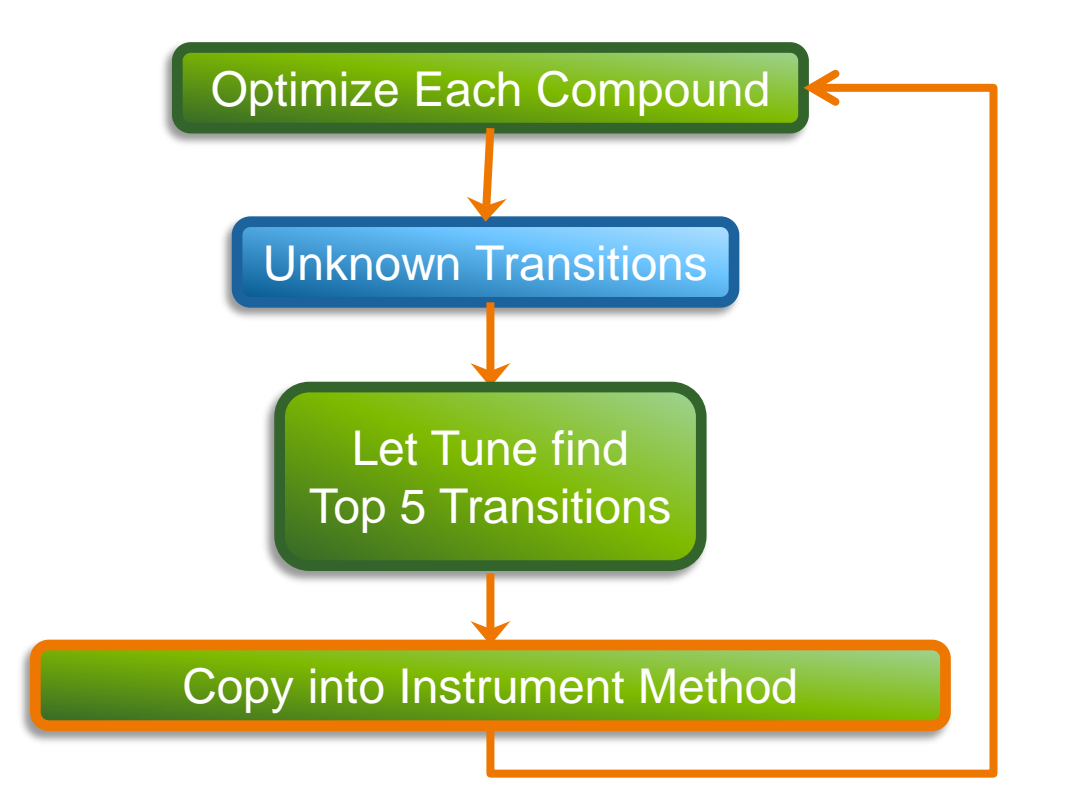

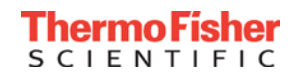

| Jntitled - Therm    | no Xcalibur Instrument Setup |         |            |                      |                 |          |                 |               |                      |       |       |                 |       |                          | -             |        |
|---------------------|------------------------------|---------|------------|----------------------|-----------------|----------|-----------------|---------------|----------------------|-------|-------|-----------------|-------|--------------------------|---------------|--------|
| TSQ Quantiva        | Help                         |         |            |                      |                 |          |                 |               |                      |       |       |                 |       |                          |               |        |
| <b>2 8</b> <u>8</u> | <u>X ?</u>                   |         |            |                      |                 |          |                 |               |                      |       | <br>  |                 |       |                          |               |        |
| 5.00                | Method Edit                  | or      | Global Par | ameters Scar         | Parameters      | Sum      | mary            |               |                      |       |       |                 |       |                          |               | ESEST  |
|                     |                              | .01     |            | ameters Scar         | i i alameters   | Juli     | mary            |               |                      |       |       |                 |       |                          |               |        |
| 3                   | Method Timeline              |         |            | 0.833                |                 | 1.667    |                 | 2.50          | 1                    | 3 333 | 4.167 | 5               |       |                          |               |        |
| iex                 | Method Duration 1            |         |            |                      |                 |          |                 | SRM           |                      |       | <br>  |                 |       | 1                        | lew           |        |
| natography          | (min)                        |         |            |                      |                 |          |                 |               |                      |       |       |                 |       | - Q + D                  | elete Mixed S | ican N |
|                     | 5                            |         |            |                      |                 |          |                 |               |                      |       |       |                 |       |                          | lear          |        |
|                     |                              |         |            |                      |                 |          |                 |               |                      |       |       |                 |       |                          |               | _      |
| <br>Quantiva        |                              | Experim | nent 1     |                      |                 |          |                 |               |                      |       |       |                 |       |                          |               |        |
|                     | LL Scan Typer                |         |            |                      |                 |          |                 | SRM Table     |                      |       |       | Import Export 🕂 |       | M Deservation            |               |        |
|                     | III Scan Types               | Co      | mpound     | Retention Time (min) | RT Window (min) | Polarity | Precursor (m/z) | Product (m/z) | Collision Energy (V) |       |       |                 | SK SK | im properties            |               |        |
|                     | SRM                          | 1 Ala   | chlor      | 2.5                  | 5               | Positive | 270.195         | 162.155       | 21                   |       |       |                 |       | Use Cycle Time           | V             |        |
|                     | Full Scan 01                 | 2 Ala   | chlor      | 2.5                  | 5               | Positive | 270.195         | 238.073       | 13                   |       |       |                 |       | Cycle Time (sec)         | 1             |        |
|                     |                              | 3 Am    | etryn      | 2.5                  | 5               | Positive | 228.18          | 68.32         | 38                   |       |       |                 |       | Use Calibrated RF Lens   |               |        |
|                     | Full Scan Q3                 | 4 Am    | etryn      | 2.5                  | 5               | Positive | 228.18          | 186.102       | 21                   |       |       |                 |       |                          |               |        |
|                     |                              | 5 Atra  | aton       | 2.5                  | 5               | Positive | 212.25          | 100.199       | 30                   |       |       |                 |       | Q1 Resolution (FWHM)     | 0.7           |        |
|                     | Product Ion Scan             | 6 Atra  | aton       | 2.5                  | 5               | Positive | 212.25          | 170.137       | 20                   |       |       |                 |       | Q3 Resolution (FWHM)     | 0.7           |        |
|                     | Precursor Ion Scan           | 7 Atra  | azine      | 2.5                  | 5               | Positive | 216.1           | 104.164       | 31                   |       |       |                 |       | CID Gas (mTorr)          | 1.5           |        |
|                     |                              | 8 Atra  | azine      | 2.5                  | 5               | Positive | 216.1           | 174.063       | 20                   |       |       |                 |       |                          |               | _      |
|                     | Neutral Loss Scan            | 9 Bro   | macil      | 2.5                  | 5               | Positive | 261.095         | 187.872       | 30                   |       |       |                 | _     | Source Fragmentation (V) | 0             | _      |
|                     | SIM 01                       | 10 Bro  | macil      | 2.5                  | 5               | Positive | 261.095         | 204.989       | 17                   |       |       |                 |       | Chrom Filter (sec)       | 3             |        |
|                     |                              | 11 But  | achlor     | 2.5                  | 5               | Positive | 312.17          | 162.195       | 26                   |       |       |                 |       | Display Retention Time   |               |        |
|                     | SIM Q3                       | 12 But  | achlor     | 2.5                  | 5               | Positive | 312.17          | 238.136       | 10                   |       |       |                 | _     | Conv Expe                | eriment Time  |        |
|                     |                              | 13 But  | tylate     | 2.5                  | 5               | Positive | 218.21          | 41.518        | 27                   |       |       |                 | _     | (+) -+-                  |               |        |
|                     |                              | 14 But  | tylate     | 2.5                  | 5               | Positive | 218.21          | 57.428        | 19                   |       |       |                 | _     |                          |               |        |
|                     | со                           | 15 Cya  | inazine    | 2.5                  | 5               | Positive | 241.15          | 104.135       | 32                   |       |       |                 | _     |                          |               |        |
|                     |                              | 16 Cya  | nazine     | 2.5                  | 5               | Positive | 241.15          | 214.103       | 19                   |       |       |                 | _     |                          |               |        |
|                     |                              | 17 Cyc  | loate      | 2.5                  | 5               | Positive | 216.215         | 55.422        | 29                   |       |       |                 | - 1 / |                          |               |        |
|                     |                              | 18 Cyc  | loate      | 2.5                  | 5               | Positive | 216.215         | 83.301        | 19                   |       |       |                 | -     |                          |               |        |
|                     |                              | 19 Dip  | henamid    | 2.5                  | 5               | Positive | 240.215         | 134.16        | 24                   |       |       |                 | -     |                          |               |        |
|                     | 90000000                     | 20 Dip  | henamid    | 2.5                  | 5               | Positive | 240.215         | 167.134       | 25                   |       |       |                 | -     |                          |               |        |
|                     |                              | 21 EPT  | د :<br>ح   | 2.5                  | 5               | Positive | 190.105         | 43.693        | 21                   |       |       |                 | -     |                          |               |        |
|                     |                              | 22 EPT  | C .        | 2.5                  | 5               | Positive | 190.105         | 86.171        | 16                   |       |       |                 | -     |                          |               |        |
|                     | 9000000                      | 23 Flu  | ridone     | 2.5                  | 5<br>F          | Positive | 220.005         | 290.126       | 34                   |       |       |                 | -     |                          |               |        |
|                     |                              | 24 Flu  | azinone    | 2.5                  | 5               | Positive | 253 245         | 71 332        | 32                   |       |       |                 | -     |                          |               |        |
|                     |                              | 25 He   | azinone    | 2.3                  | 3               | Positive | 200.240         | /1.332        | 32                   |       |       |                 |       |                          |               |        |
| ŀ                   |                              |         |            |                      |                 |          |                 |               |                      |       |       |                 |       |                          |               | NOT    |
|                     |                              |         |            |                      |                 |          |                 |               |                      |       |       |                 | _     |                          |               |        |

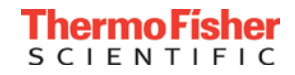

# Using an LCMS Method to Find Missing Compounds

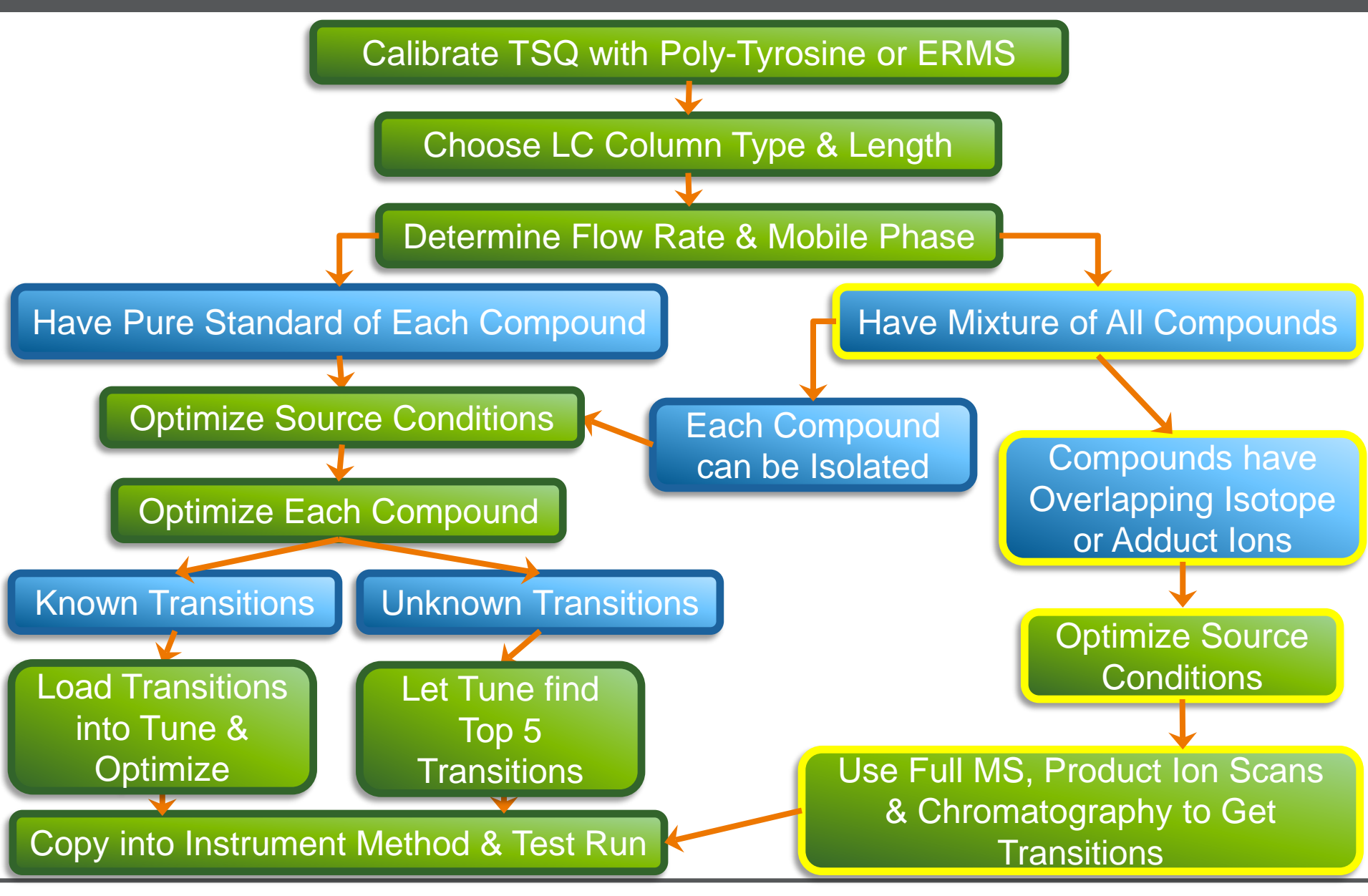

CIENTI

47

#### Using Product Ions Scans to Find Missing SRMs

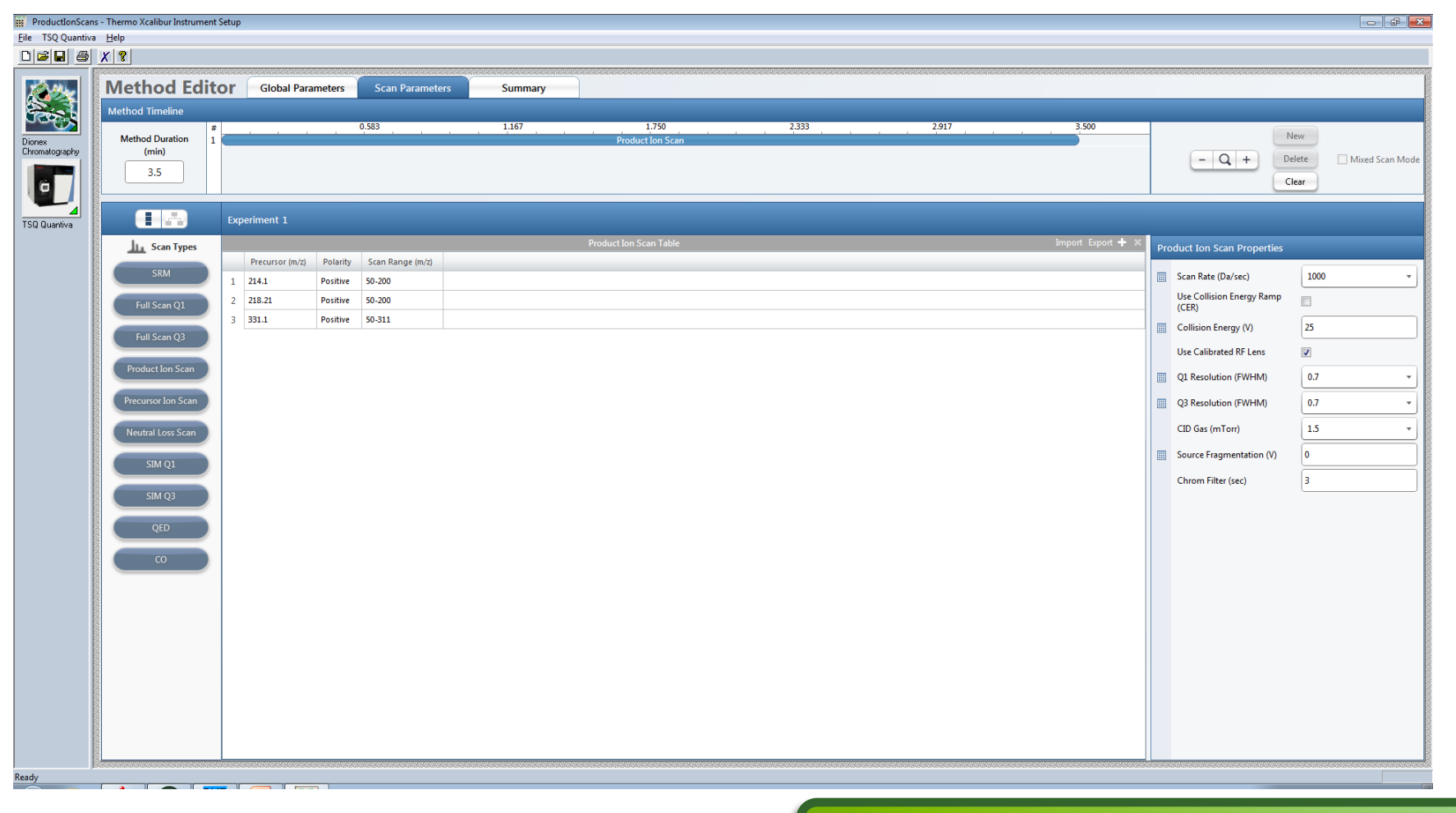

Use Full MS, Product Ion Scans & Chromatography to Get Transitions

#### Thermo Fisher SCIENTIFIC

#### Finding lons to Add

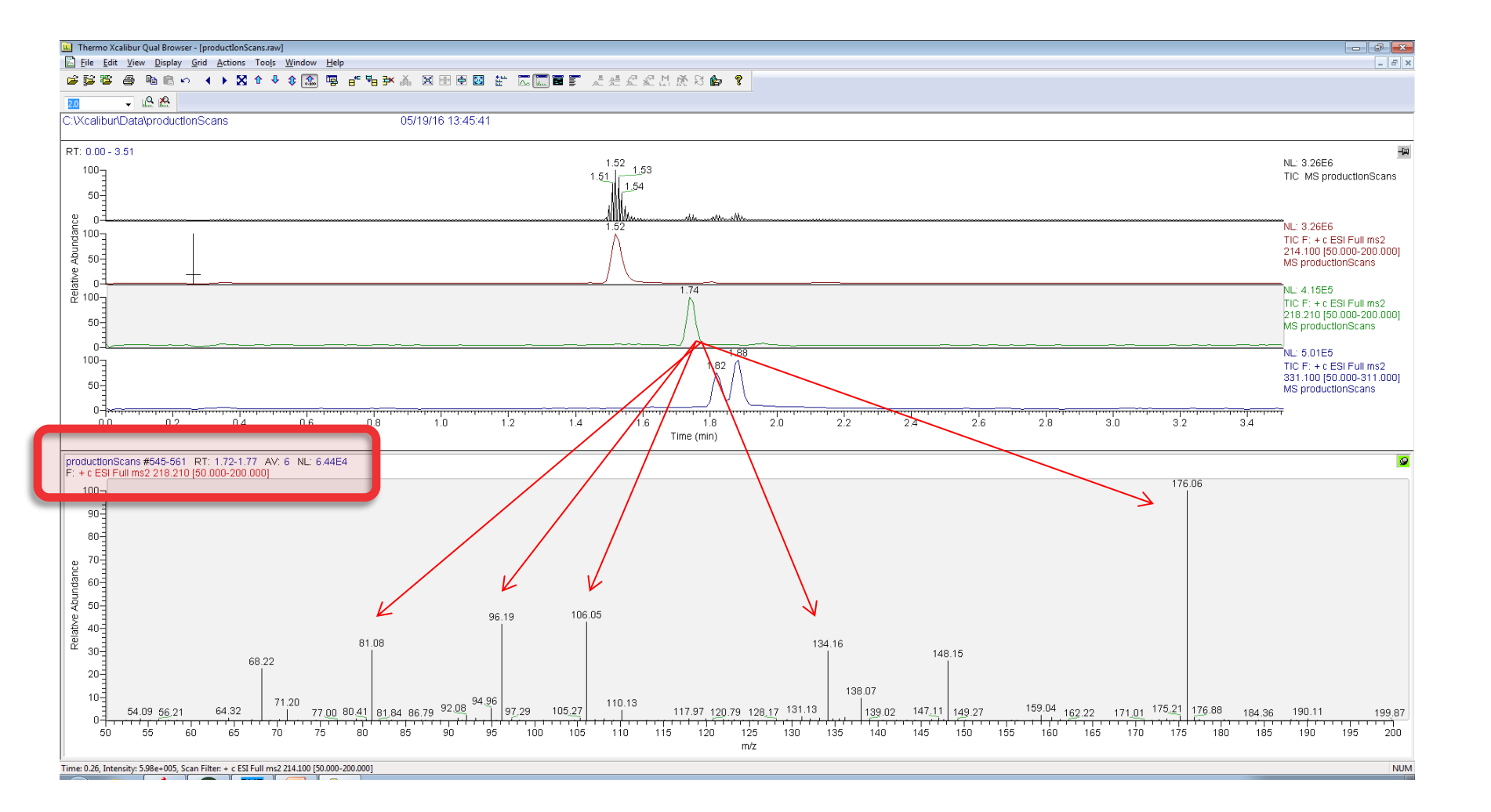

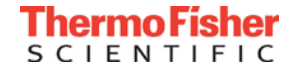

#### Adding the New Compounds into the Method

| va <u>H</u> elp    |              |                        |                 |          |                 |               |                      |       |       |                  |   |                          |              |
|--------------------|--------------|------------------------|-----------------|----------|-----------------|---------------|----------------------|-------|-------|------------------|---|--------------------------|--------------|
| X ?                |              |                        |                 |          |                 |               |                      |       |       |                  |   |                          |              |
|                    |              |                        | Y               |          |                 |               |                      |       |       |                  |   |                          |              |
| Method Edi         | tor Globa    | Parameters Sca         | n Parameters    | Sum      | mary            |               |                      |       |       |                  |   |                          |              |
| Method Timeline    |              |                        |                 |          |                 |               |                      |       |       |                  |   |                          |              |
| Method Duration    | #            | 0.833                  |                 | 1.667    |                 | 2.50<br>SRM   |                      | 3.333 | 4.167 | <br>5            | _ | 4                        | lew          |
| (min)              |              |                        |                 |          |                 |               |                      |       |       |                  |   | - Q + D                  | elete 🗌 Mi   |
| 5                  |              |                        |                 |          |                 |               |                      |       |       |                  |   |                          | lear         |
|                    |              |                        |                 |          |                 |               |                      |       |       |                  |   |                          |              |
|                    | Experiment 1 |                        |                 |          |                 |               |                      |       |       |                  |   |                          |              |
| LL Scan Types      |              |                        |                 |          |                 | SRM Table     |                      |       |       | li port Export 🕂 | × |                          |              |
| Jan Scarrypes      | Compour      | d Retention Time (min) | RT Window (min) | Polarity | Precursor (m/z) | Product (m/z) | Collision Energy (V) |       |       |                  |   | Toperties                |              |
| SRM                | 1 Alachlor   | 2.5                    | 5               | Positive | 270.195         | 162.155       | 21                   |       |       |                  |   | se Cycle Time            | 1            |
| Full Scan Q1       | 2 Alachlor   | 2.5                    | 5               | Positive | 270.195         | 238.073       | 13                   |       |       |                  |   | Cycle Time (sec)         | 1            |
|                    | 3 Ametryn    | 2.5                    | 5               | Positive | 228.18          | 68.32         | 38                   |       |       |                  |   | Use Calibrated RF Lens   | 7            |
| Full Scan Q3       | 4 Ametryn    | 2.5                    | 5               | Positive | 228.18          | 186.102       | 21                   |       |       |                  |   | OI Brock time (DAU INA)  | 07           |
| Draduet Ion Sean   | 5 Atraton    | 2.5                    | 5               | Positive | 212.25          | 100.199       | 30                   |       |       |                  |   | QI Resolution (FWHM)     | 0.7          |
| Production Scan    | 6 Atraton    | 2.5                    | 5               | Positive | 212.25          | 170.137       | 20                   |       |       |                  |   | Q3 Resolution (FWHM)     | 0.7          |
| Precursor Ion Scan | 7 Atrazine   | 2.5                    | 5               | Positive | 216.1           | 104.164       | 31                   |       |       |                  |   | CID Gas (mTorr)          | 1.5          |
|                    | 8 Atrazine   | 2.5                    | 5               | Positive | 216.1           | 174.063       | 20                   |       |       |                  |   | Source Fragmentation (V) | 0            |
| Neutral Loss Scan  | 9 Bromacil   | 2.5                    | 5               | Positive | 261.095         | 187.872       | 30                   |       |       |                  |   |                          | -            |
| SIM Q1             | 10 Bromacil  | 2.5                    | 5               | Positive | 261.095         | 204.989       | 17                   |       |       |                  |   | Chrom Filter (sec)       | 3            |
|                    | 11 Butachlor | 2.5                    | 5               | Positive | 312.17          | 162.195       | 26                   |       |       |                  |   | Display Retention Time   | V            |
| SIM Q3             | 12 Butachlor | 2.5                    | 5               | Positive | 312.17          | 238.136       | 10                   |       |       |                  |   | Copy Expe                | eriment Time |
| OED                | 13 Butylate  | 2.5                    | 5               | Positive | 218.21          | 41.518        | 2/                   |       |       |                  |   |                          |              |
|                    | 14 Dutyiate  | 2.5                    | 5               | Positive | 210.21          | 104 135       | 32                   |       |       |                  |   |                          |              |
| C0                 | 16 Cyanazine | 2.5                    | 5               | Positive | 241.15          | 214 103       | 19                   |       |       |                  |   |                          |              |
|                    | 17 Cycloate  | 2.5                    | 5               | Positive | 216.215         | 55.422        | 29                   |       |       |                  |   |                          |              |
|                    | 18 Cycloate  | 2.5                    | 5               | Positive | 216.215         | 83.301        | 19                   |       |       |                  |   |                          |              |
|                    | 19 Diphenam  | id 2.5                 | 5               | Positive | 240.215         | 134.16        | 24                   |       |       |                  |   |                          |              |
|                    | 20 Diphenam  | id 2.5                 | 5               | Positive | 240.215         | 167.134       | 25                   |       |       |                  |   |                          |              |
|                    | 21 EPTC      | 2.5                    | 5               | Positive | 190.105         | 43.693        | 21                   |       |       |                  |   |                          |              |
|                    | 22 EPTC      | 2.5                    | 5               | Positive | 190.105         | 86.171        | 16                   |       |       |                  |   |                          |              |
|                    | 23 Fluridone | 2.5                    | 5               | Positive | 330.085         | 290.126       | 34                   |       |       |                  |   |                          |              |
|                    | 24 Fluridone | 2.5                    | 5               | Positive | 330.085         | 310.117       | 31                   |       |       |                  |   |                          |              |
|                    | 25 Hexazinor | e 2.5                  | 5               | Positive | 253.245         | 71.332        | 32                   |       |       |                  |   |                          |              |
|                    |              |                        |                 |          |                 |               |                      |       |       |                  | - |                          |              |

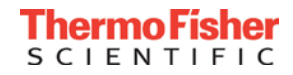

#### SRM Properties – Cycle Time

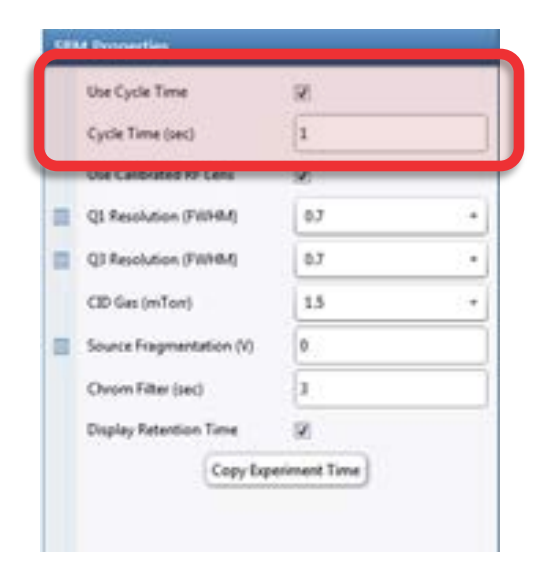

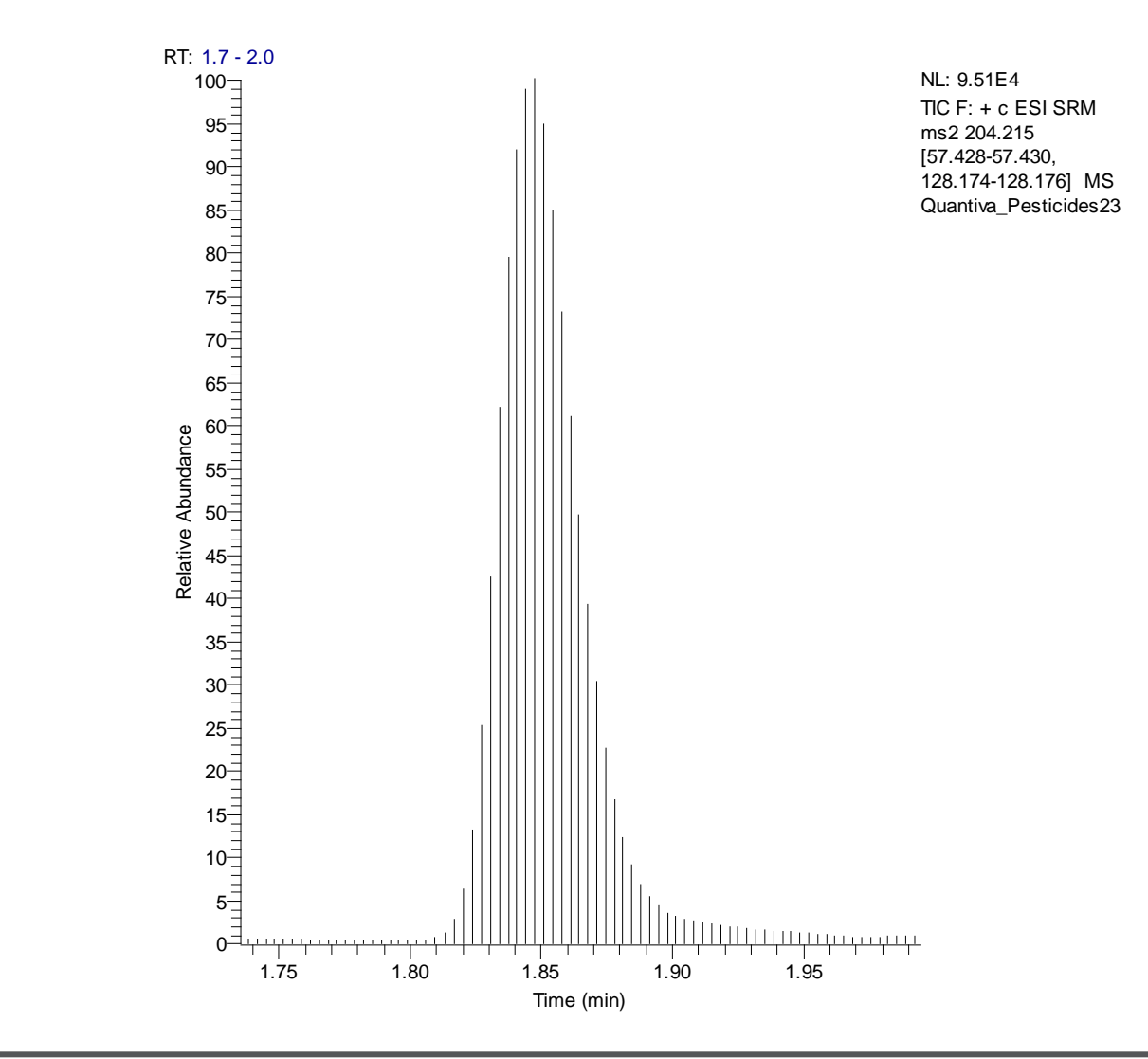

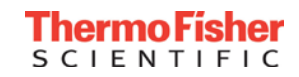

#### Q1 Resolution and Chrom Filter

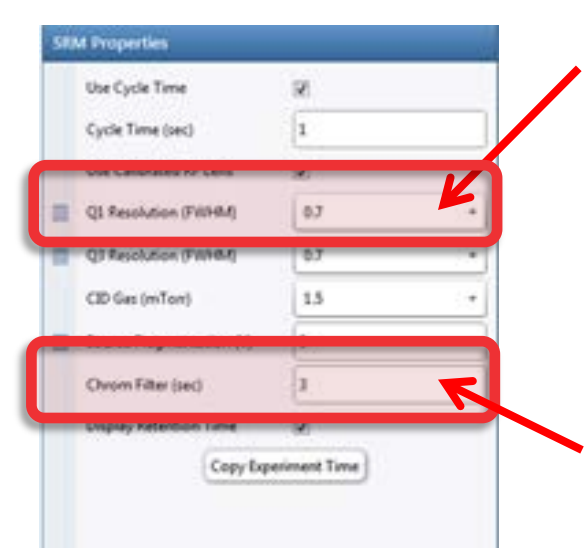

The resolution of a quadrupole is the width of mass ranges which pass through the quadrupole filter. Generally, we start off with a large width like 0.7 (gives higher signal heights) and then narrow the width when looking at a low level standard in a proper sample matrix. The narrowing only increases signal-to-noise ratios if an interference is present that the increase in mass resolution can remove.

The Chrom Filter is a set of complex algorithms which provide high and low frequency filtering common to all triple quadrupoles. You need to enter the LC full width at half height in seconds.

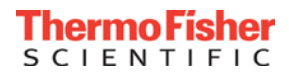

#### Test the final LC-MS/MS Method

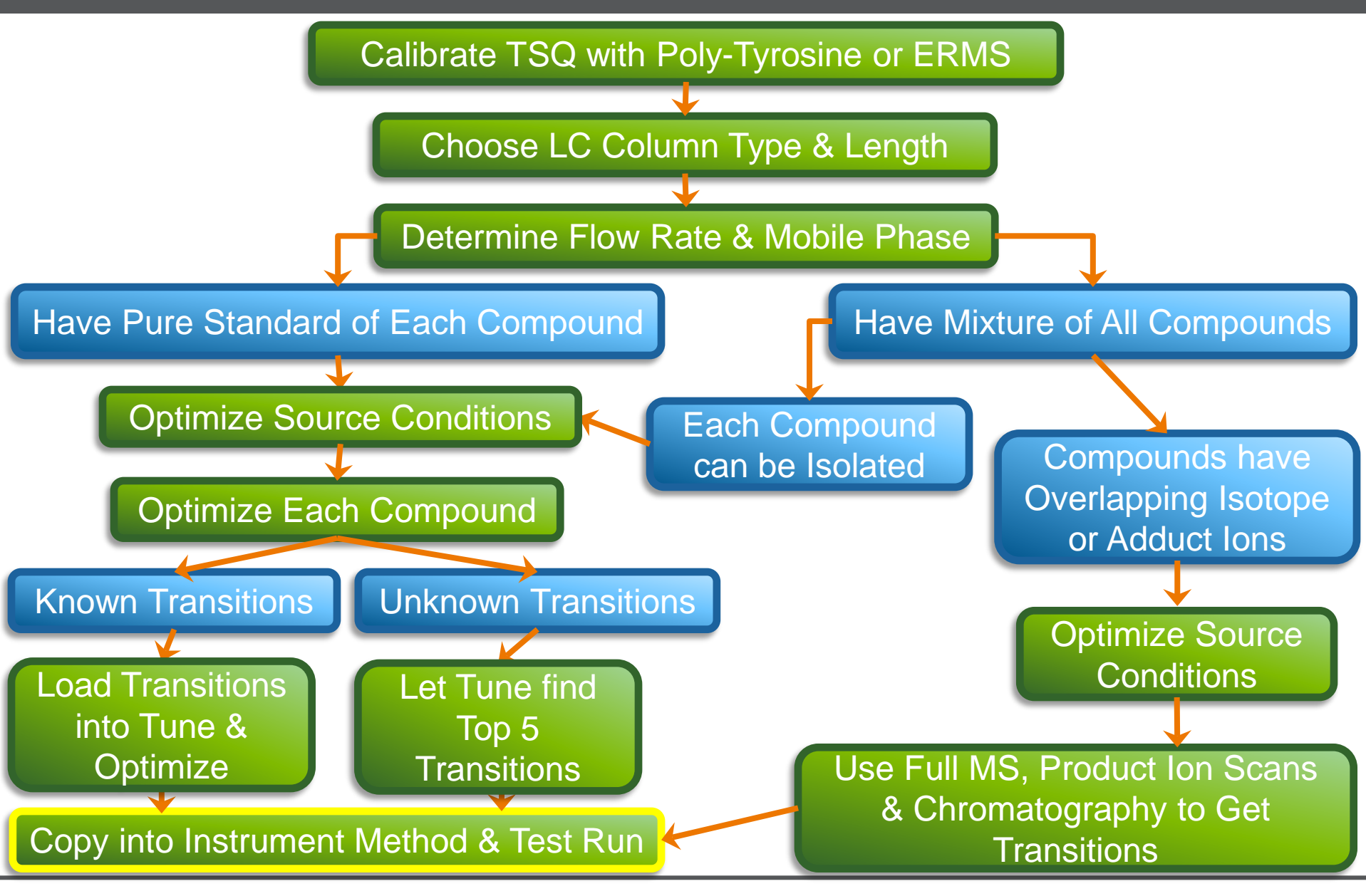

#### Chromatogram of All Components Successfully Quantified

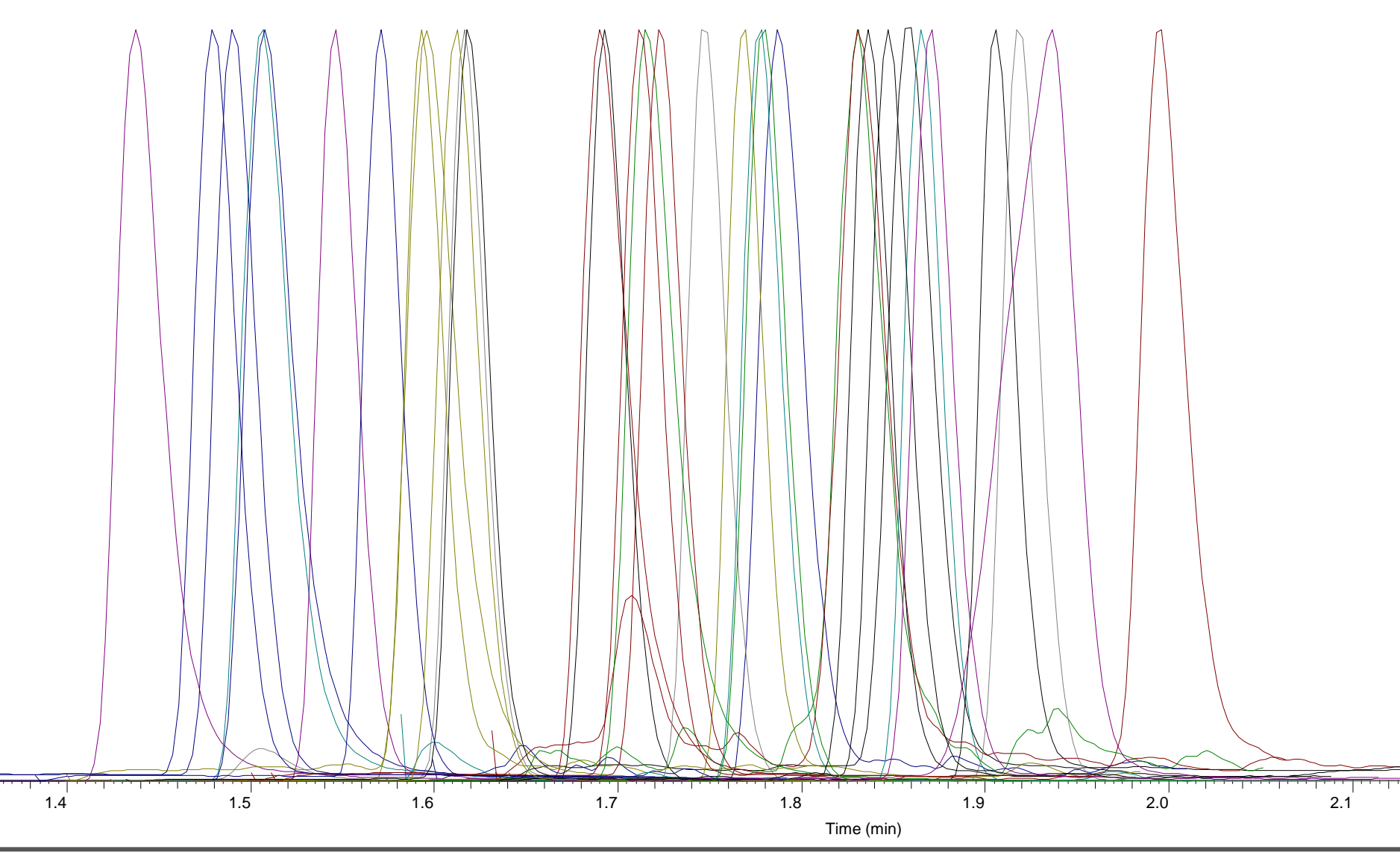

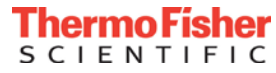

#### Timed SRM

#### **Timed SRM Chart**

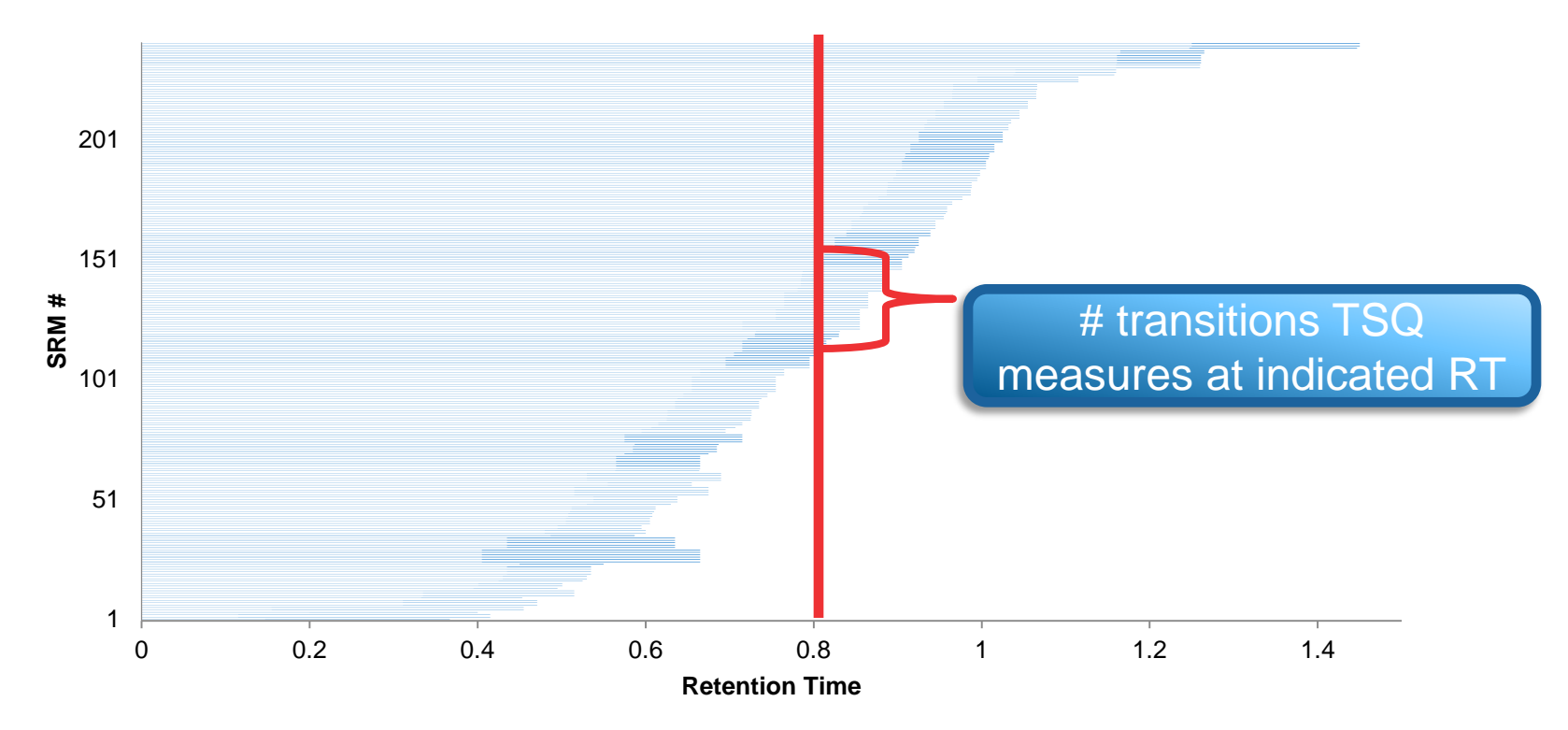

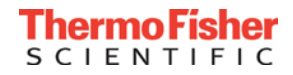

| Quantiva_Pesticide         | s20 #1 RT: 1 | 1.1502                                       |
|----------------------------|--------------|----------------------------------------------|
| Total Ion Current:         | 1823.19      |                                              |
| Scan Low Mass:             | 99.10        |                                              |
| Scan High Mass:            | 126.10       |                                              |
| Scan Start Time (m         | in):         | 1.70                                         |
| Scan Number:               | 2143         |                                              |
| <b>Base Peak Intensity</b> | /:           | 1417.94                                      |
| Base Peak Mass:            | 126.10       |                                              |
| Scan Mode: +               | c ESI SRM    | ms2 223.100 [99.099-99.101, 126.099-126.101] |

TSQ Quantiva Data:

| 0.006 |
|-------|
| Yes   |
| 1     |
|       |

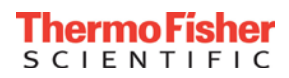

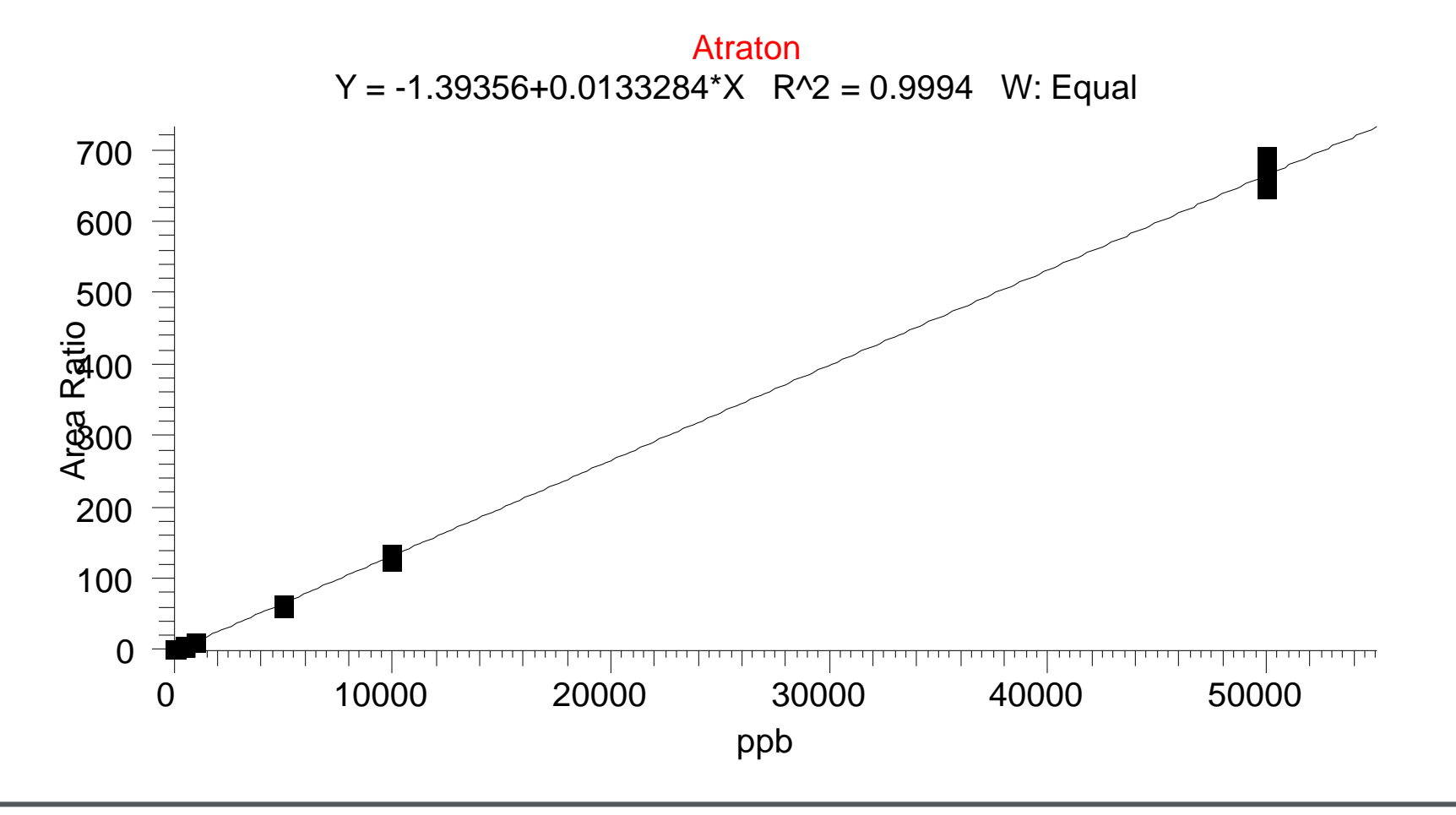

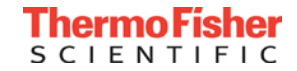

#### LOQ of Atraton (14.7% RSD)

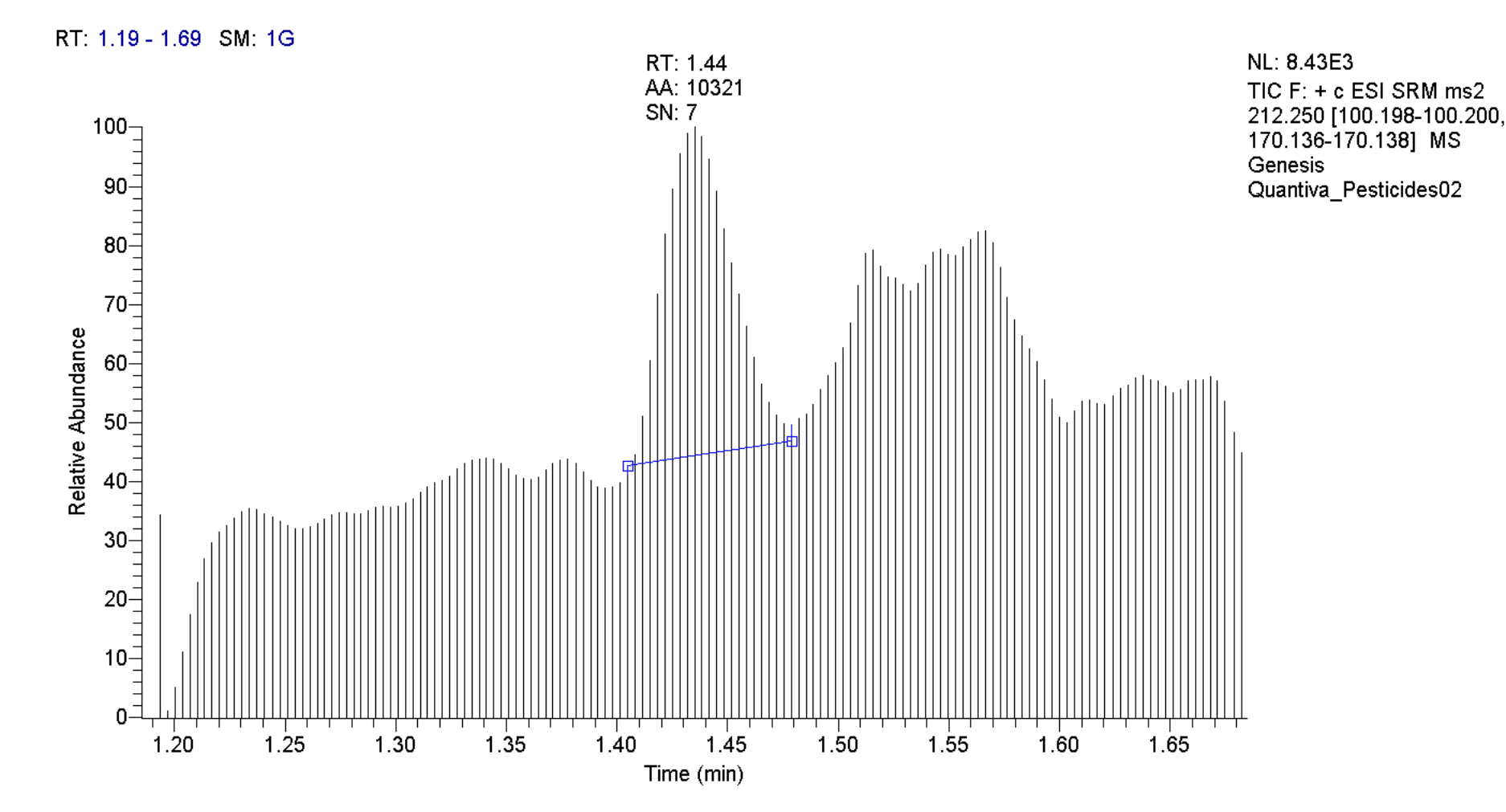

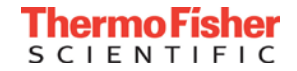

# Evaluating Atraton LOQ (RSD Less than 20%, 6 injections)

| Atraton               |                  |                   |       |          |
|-----------------------|------------------|-------------------|-------|----------|
| Filename              | Specified Amount | Calculated Amount | %Diff | %RSD-AMT |
| Quantiva_Pesticides02 | 1.000            | 0.921             | -8%   | 14.7%    |
| Quantiva_Pesticides03 | 1.000            | 0.956             | -4%   | 14.7%    |
| Quantiva_Pesticides04 | 1.000            | 0.907             | -9%   | 14.7%    |
| Quantiva_Pesticides05 | 5.000            | 4.676             | -6%   | 8.5%     |
| Quantiva_Pesticides06 | 5.000            | 5.269             | 5%    | 8.5%     |
| Quantiva_Pesticides07 | 5.000            | 4.328             | -13%  | 8.5%     |
| Quantiva_Pesticides08 | 10.000           | 8.011             | -20%  | 7.1%     |
| Quantiva_Pesticides09 | 10.000           | 8.725             | -13%  | 7.1%     |
| Quantiva_Pesticides10 | 10.000           | 8.924             | -11%  | 7.1%     |
| Quantiva_Pesticides11 | 50.000           | 43.120            | -14%  | 2.7%     |
| Quantiva_Pesticides12 | 50.000           | 42.678            | -15%  | 2.7%     |
| Quantiva_Pesticides13 | 50.000           | 45.200            | -10%  | 2.7%     |
| Quantiva_Pesticides14 | 100.000          | 81.997            | -18%  | 1.2%     |
| Quantiva_Pesticides15 | 100.000          | 84.390            | -16%  | 1.2%     |
| Quantiva_Pesticides16 | 100.000          | 83.189            | -17%  | 1.2%     |
| Quantiva_Pesticides17 | 500.000          | 401.903           | -20%  | 6.5%     |
| Quantiva_Pesticides18 | 500.000          | 426.094           | -15%  | 6.5%     |
| Quantiva_Pesticides19 | 500.000          | 434.764           | -13%  | 6.5%     |
| Quantiva_Pesticides20 | 1000.000         | 1018.155          | 2%    | 1.5%     |
| Quantiva_Pesticides21 | 1000.000         | 1023.535          | 2%    | 1.5%     |
| Quantiva_Pesticides22 | 1000.000         | 1045.857          | 5%    | 1.5%     |
| Quantiva_Pesticides23 | 5000.000         | 5595.561          | 12%   | 1.9%     |
| Quantiva_Pesticides24 | 5000.000         | 5625.761          | 13%   | 1.9%     |
| Quantiva_Pesticides25 | 5000.000         | 5725.954          | 15%   | 1.9%     |

#### Second set of injections after unknowns not shown for clarity

#### Conclusion

- Conclusion
  - A workflow for developing a triple quadrupole method was shown
  - Please join us for other sessions showing:
    - Maintenance of your instrument
    - Software Analysis using TraceFinder

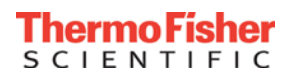